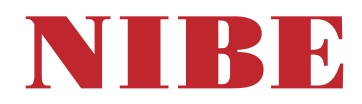

## Gruntowa pompa ciepła NIBE F1245PC

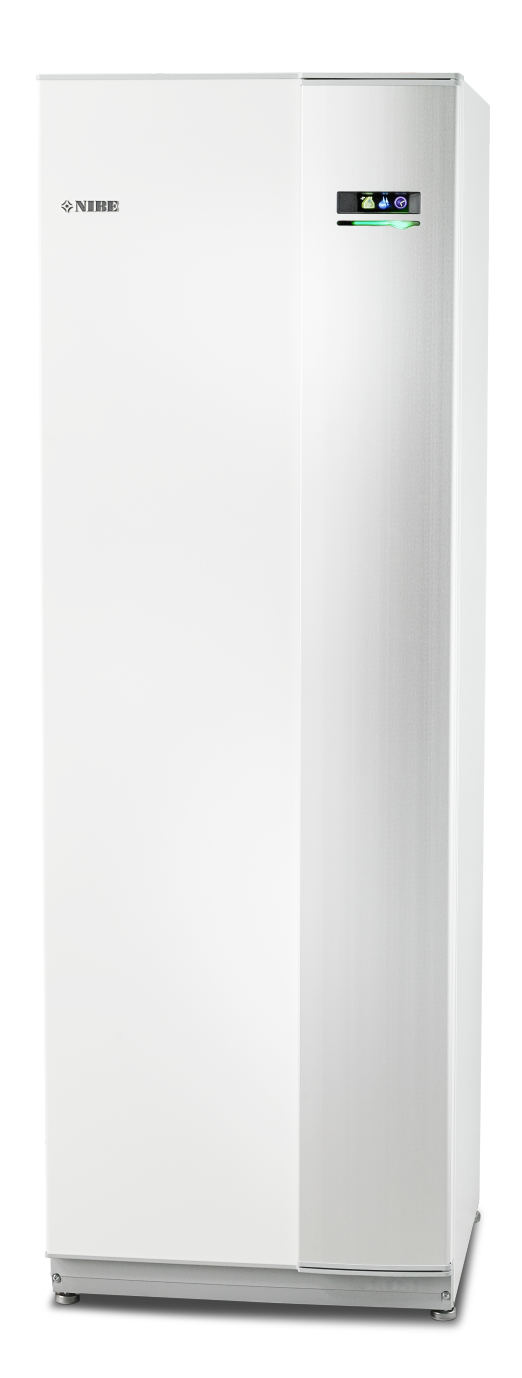

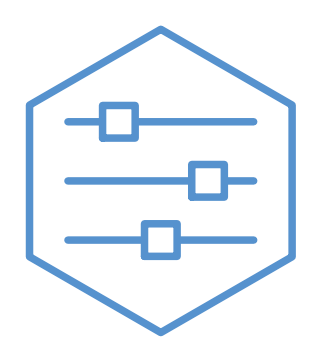

UHB PL 2451-1 831475

### Instrukcja skrócona

#### Nawigacja

Przycisk Ok (potwierdź/wybierz)

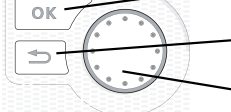

Przycisk Wstecz (wstecz/cofnij/wyjdź) Pokrętło regulacji (przenieś/zwiększ/zmniejsz)

Szczegółowy opis funkcji przycisków można znaleźć na stronie 8.

Poruszanie się po menu i wprowadzanie różnych ustawień zostało opisane na stronie 10.

#### Ustawianie temperatury pomieszczenia

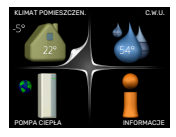

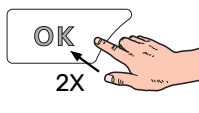

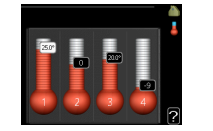

Tryb ustawiania temperatury pomieszczenia wybiera się, naciskając dwukrotnie przycisk OK z poziomu trybu startowego w menu głównym. Więcej informacji na temat ustawień zawiera strona 13.

#### Zwiększ ilość ciepłej wody

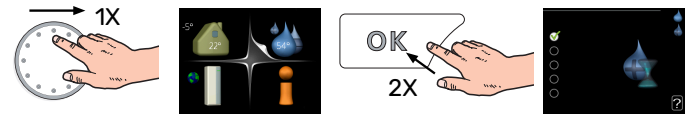

W celu czasowego zwiększenia ilości CWU, wpierw należy obrócić pokrętło sterujące, aby zaznaczyć menu 2 (ikona przedstawiająca kroplę wody) i następnie dwukrotnie kliknąć przycisk OK. Więcej informacji na temat ustawień podano na stronie 22.

#### W razie zaburzeń komfortu cieplnego

Jeśli wystąpi jakiekolwiek zaburzenie komfortu cieplnego, przed skontaktowaniem się z instalatorem można samodzielnie wykonać pewne czynności. Sprawdź na stronie 38 odpowiednie instrukcje.

# Spis treści

| 1   | Ważne informacje                     | 4  |
|-----|--------------------------------------|----|
|     | Informacje dotyczące bezpieczeństwa  | 5  |
|     | Symbole                              | 5  |
|     | Numer seryjny                        | 5  |
|     | F1245PC – Doskonały wybór            | 6  |
| 2   | Pompa ciepła – serce budynku         | 7  |
|     | Działanie pompy ciepła               | 7  |
|     | Kontakt z F1245PC                    | 8  |
|     | Konserwacja F1245PC                  | 12 |
|     | Wskazówki dotyczące oszczędzania     | 12 |
| 3   | F1245PC – do usług                   | 13 |
|     | Ustawianie temperatury pomieszczenia | 13 |
|     | Ustawianie wydatku c.w.u             | 22 |
|     | Wyświetlanie informacji              | 24 |
|     | Regulacja pompy ciepła               | 26 |
| 4   | Zaburzenia komfortu cieplnego        | 38 |
|     | Zarządzanie alarmami                 | 38 |
|     | Usuwanie usterek                     | 38 |
|     | Tylko pod pom                        | 40 |
| 5   | Dane techniczne                      | 41 |
| 6   | Słowniczek                           | 42 |
| In  | deks                                 | 44 |
| Int | formacje kontaktowe                  | 47 |

# Ważne informacje

#### DANE INSTALACJI

| Produkt                                        | F1245PC |
|------------------------------------------------|---------|
| Numer seryjny                                  |         |
| Data instalacji                                |         |
| Instalator                                     |         |
| Typ czynnika obiegu dolnego źródła -           |         |
| Stopień zmieszania/ temperatura krzepnięcia    |         |
| Aktywna głębokość wiercenia/ długość kolektora |         |

| Nr      | Nazwa                               | Ust.<br>fabr. | Nast-<br>awa |
|---------|-------------------------------------|---------------|--------------|
| 1.9.1.1 | krzywa grzania (przesunięcie)       | 0             |              |
| 1.9.1.1 | krzywa grzania (nachylenie krzywej) | 7             |              |
|         |                                     |               |              |
|         |                                     |               |              |

| ~ | Akcesoria |
|---|-----------|
|   |           |
|   |           |
|   |           |
|   |           |

Zawsze należy podawać numer seryjny.

Certyfikat potwierdzający wykonanie instalacji zgodnie z zaleceniami podanymi w dostarczonej instrukcji instalatora i obowiązującymi przepisami.

Data

\_\_\_\_\_ F

Podpis

### Informacje dotyczące bezpieczeństwa

Najnowszą wersję dokumentacji produktu można znaleźć na stronie biawar.com.pl.

Urządzenie może być obsługiwane przez dzieci powyżej 8 roku życia oraz osoby o ograniczonej sprawności fizycznej, sensorycznej lub umysłowej oraz nie mające doświadczenia i wiedzy na temat jego obsługi, jeśli będą nadzorowane lub zostały poinstruowane w zakresie bezpiecznego użycia oraz jeśli będą rozumiały niebezpieczeństwo związane z jego używaniem. Urządzenie nie powinno służyć jako zabawka dla dzieci. Czynności związane z czyszczeniem i podstawową konserwacją urządzenia nie powinny być wykonywane przez dzieci bez nadzoru.

To jest oryginalna instrukcja obsługi. Zabrania się jej tłumaczenia bez zgody firmy NIBE.

Prawa do wprowadzania zmian konstrukcyjnych są zastrzeżone.

©NIBE 2025.

Nie wolno uruchamiać pompy ciepła F1245PC, jeśli istnieje ryzyko, że woda w systemie zamarzła.

Jeśli kabel zasilający jest uszkodzony, może zostać wymieniony tylko przez NIBE, jej serwisanta lub inną wykwalifikowaną osobę, aby uniknąć niebezpieczeństwa i uszkodzenia.

Z rur przelewowych zaworów bezpieczeństwa może kapać woda, w związku z czym ich wyloty muszą pozostać otwarte. Zawory bezpieczeństwa należy regularnie uruchamiać, aby usunąć zanieczyszczenia i sprawdzić, czy nie są zablokowane.

### Symbole

Objaśnienie symboli, które mogą występować w tej instrukcji.

#### **OSTRZEZENIE!**

Ten symbol wskazuje na poważne zagrożenie dla osób lub urządzenia.

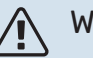

#### WAŻNE!

Ten symbol wskazuje na zagrożenie dla osób lub urządzenia.

### UWAGA!

Ten symbol wskazuje ważne informacje, na co należy zwracać uwagę podczas obsługi instalacji.

### PORADA!

Ten symbol oznacza wskazówki ułatwiające obsługę produktu.

### Numer seryjny

Numer seryjny znajduje się w prawej dolnej części przedniej pokrywy, w menu informacyjnym (menu 3.1) i na tabliczce znamionowej.

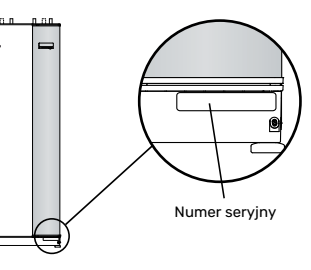

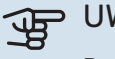

#### UWAGA!

Do uzyskania pomocy technicznej wymagany jest numer seryjny produktu (14 cyfr).

### F1245PC – Doskonały wybór

F1245PC to pompa ciepła, która została opracowana, aby zapewnić ogrzewanie i/lub chłodzenie w Twoim domu w sposób ekonomiczny i przyjazny dla środowiska.

Dzięki zintegrowanemu zasobnikowi c.w.u., grzałce zanurzeniowej, pompie obiegowej i układowi sterowania produkcja ciepła jest niezawodna i oszczędna.

Pompę ciepła można podłączyć do opcjonalnego niskotemperaturowego systemu grzewczego, np. grzejników, klimakonwektorów lub ogrzewania podłogowego. Urządzenie jest również przygotowane do podłączenia do szeregu różnych produktów i akcesoriów, np. dodatkowego ogrzewacza c.w.u., modułu wentylacyjnego, basenu i systemów grzewczych o różnych temperaturach zasilania.

Grzałka zanurzeniowa 7 kW może zostać włączona automatycznie w razie zaistnienia nieprzewidzianej sytuacji lub w trybie awaryjnym (ustawienie fabryczne 6 kW).

F1245PC jest wyposażony w sterownik zapewniający wysoki komfort, oszczędność i bezpieczną obsługę. Przejrzyste informacje o stanie, czasie pracy i wszystkich temperaturach w pompie ciepła są wyświetlane na dużym i czytelnym ekranie. Dzięki temu nie trzeba stosować np. zewnętrznych termometrów.

#### WYJĄTKOWE CECHY POMPY CIEPŁA F1245PC:

- Zintegrowany zasobnik c.w.u.
   W pompie ciepła znajduje się zintegrowany zasobnik c.w.u., izolowany ekologiczną pianką poliuretanową, która minimalizuje straty ciepła.
- Programowanie temperatury pokojowej i produkcji c.w.u.

Produkcję ogrzewania i c.w.u., a w niektórych przypadkach również chłodzenie i wentylację, można zaprogramować na każdy dzień tygodnia lub dłuższy okres (urlop).

- Wyświetlacz z instrukcjami dla użytkownika Pompa ciepła posiada duży wyświetlacz z łatwym w obsłudze menu, które ułatwia ustawianie komfortowej temperatury.
- Proste usuwanie usterek
   W razie usterki, wyświetlacz pompy ciepła informuje, co się stało i co należy zrobić.

## Pompa ciepła – serce budynku

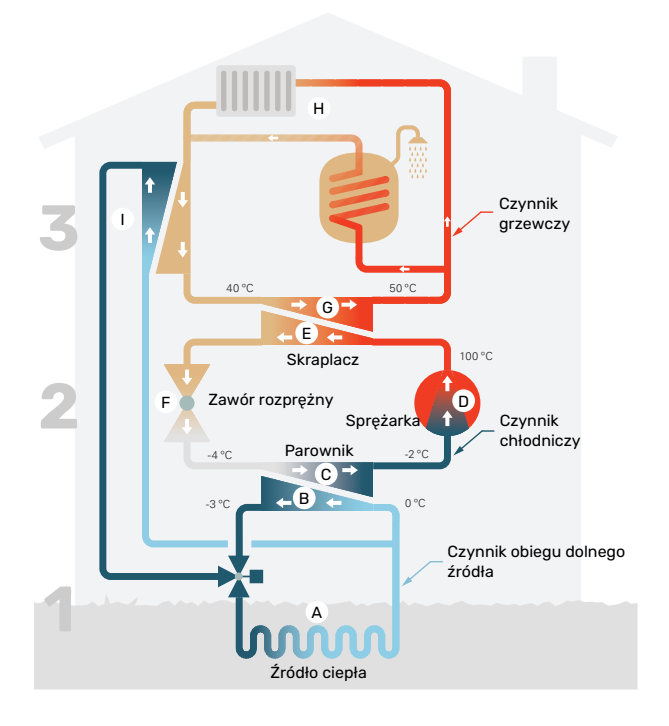

Podane temperatury są przykładowe i mogą się różnić w poszczególnych instalacjach i porach roku.

### Działanie pompy ciepła

Pompa ciepła potrafi wykorzystywać energię słoneczną zgromadzoną w skałach, gruncie lub wodzie na potrzeby ogrzewania budynku. Konwersja energii zgromadzonej w naturze do ogrzewania budynku następuje w trzech różnych obiegach. W obiegu czynnika dolnego źródła, (1), darmowa energia cieplna jest pozyskiwana z otoczenia i transportowana do pompy ciepła. Pompa ciepła zwiększa niską temperaturę pozyskanego ciepła do wysokiej temperatury w obiegu czynnika chłodniczego, (2). Ciepło jest rozprowadzane po budynku w obiegu czynnika grzewczego, (3).

#### Obieg czynnika dolnego źródła

- W przewodach kolektora, między pompą ciepła i źródłem ciepła (skałą/ gruntem/ wodą) krąży niezamarzająca ciecz - czynnik obiegu dolnego źródła. Pozyskuje on energię ze źródła ciepła, która powoduje wzrost jego temperatury o kilka stopni, od około -3°C do około 0 °C.
- B Następnie kolektor kieruje czynnik obiegu dolnego źródła do parownika pompy ciepła. Tutaj czynnik oddaje energię cieplną i jego temperatura spada o kilka stopni. Czynnik powraca do źródła ciepła, aby ponownie pozyskać energię.

#### Obieg czynnika chłodniczego

- C Czynnik chłodniczy ciecz, która krąży w obiegu zamkniętym w pompie ciepła - również przepływa przez parownik. Czynnik chłodniczy ma bardzo niską temperaturę wrzenia. W parowniku czynnik chłodniczy odbiera energię cieplną od czynnika obiegu dolnego źródła i zaczyna wrzeć.
- Gaz powstający podczas odparowania jest kierowany do zasilanej elektrycznie sprężarki. W wyniku sprężania gazu rośnie ciśnienie oraz znacznie wzrasta jego temperatura, od -2°C do ok. 100°C.

- E Ze sprężarki gaz jest wtłaczany do wymiennika ciepła (skraplacza), gdzie oddaje energię cieplną do systemu grzewczego budynku, po czym ulega schłodzeniu i skrapla się.
- F Ponieważ ciśnienie jest nadal wysokie, czynnik chłodniczy zostaje przetłoczony przez zawór rozprężny, gdzie dochodzi do spadku ciśnienia, aby czynnik chłodniczy powrócił do temperatury pierwotnej. Czynnik chłodniczy zakończył pełny cykl, ponownie jest kierowany do parownika i cały proces powtarza się.

#### Obieg czynnika grzewczego

- G Energia cieplna oddawana przez czynnik chłodniczy w skraplaczu jest pozyskiwana przez człon kotła pompy ciepła.
- H Czynnik grzewczy krąży w obiegu zamkniętym i przenosi energię cieplną podgrzanej wody do zasobnika c.w.u. i grzejników/ ogrzewania podłogowego budynku.

#### Chłodzenie pasywne

Czynnik obiegu dolnego źródła może także przepływać przez zawór mieszający do wymiennika ciepła. Tam schładza wodę systemu grzewczego, zapewniając komfortowe chłodzenie w cieplejszych porach roku.

### Kontakt z F1245PC

#### **PODAWANE INFORMACJE**

Kiedy drzwi pompy ciepła są zamknięte, informacje można sprawdzać w okienku informacyjnym i dzięki kontrolce stanu.

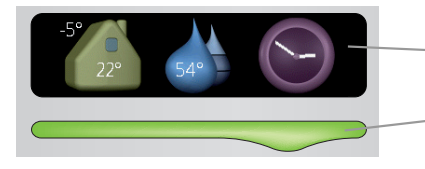

Okienko informacyjne

B

D

E

E

- Kontrolka stanu

#### Okienko informacyjne

Okienko informacyjne pokazuje część wyświetlacza (ukrytego za drzwiami pompy ciepła). Okienko informacyjne może zawierać różnego typu informacje, np. temperatury, zegar itp.

Użytkownik decyduje, co ma być wyświetlane w okienku informacyjnym. Własny zestaw informacji wprowadza się za pomocą wyświetlacza. Informacje zostaną przypisane do okienka informacyjnego i znikną po otwarciu drzwi pompy ciepła.

#### Kontrolka stanu

Kontrolka stanu informuje o stanie pompy ciepła: stałe zielone światło oznacza normalną pracę, stałe żółte światło włącza się w trybie awaryjnym, a stałe czerwone światło informuje o aktywnym alarmie.

Zarządzanie alarmami opisano na stronie 38.

#### WYŚWIETLACZ

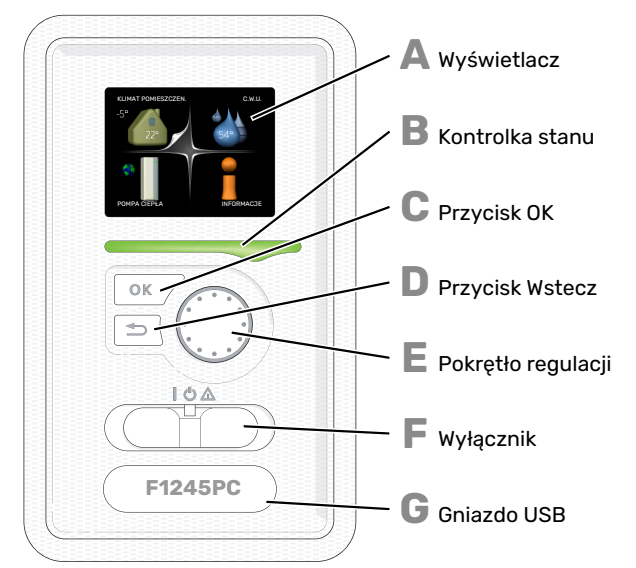

Za drzwiami pompy ciepła znajduje się wyświetlacz, który służy do komunikacji z F1245PC. Tutaj można:

- włączyć, wyłączyć lub ustawić pompę ciepła w trybie awaryjnym.
- ustawiać temperaturę pomieszczenia i ciepłej wody, a także regulować pompę ciepła odpowiednio do potrzeb
- odczytać informacje o ustawieniach, stanie i zdarzeniach.
- przeglądać różne typy alarmów oraz instrukcje działań naprawczych.

#### Wyświetlacz

Na wyświetlaczu pojawiają się instrukcje, ustawienia i informacje obsługowe. Można bez trudu przechodzić między różnymi menu i opcjami, aby ustawić temperaturę oraz uzyskać potrzebne informacje.

#### Kontrolka stanu

Kontrolka stanu informuje o stanie pompy ciepła. Kontrolka:

- świeci na zielono podczas normalnej pracy
- świeci na żółto w trybie awaryjnym
- świeci na czerwono, jeśli wystąpił alarm

#### Przycisk OK

Przycisk OK służy do:

 potwierdzenia wyboru podmenu/ opcji/ wartości zadanych/ strony w kreatorze rozruchu.

#### Przycisk Wstecz

- Przycisk Wstecz służy do:
- cofania się do poprzedniego menu
- zmiany niezatwierdzonych ustawień.

#### Pokrętło regulacji

Pokrętłem regulacji można kręcić w prawo i w lewo. Można:

- przewijać menu i opcje
- zwiększać i zmniejszać wartości
- zmieniać strony w wielostronicowych instrukcjach (np. tekście pomocy i informacjach serwisowych)

#### Przełącznik

- Przełącznik oferuje trzy położenia:
- Włączony ()
- Czuwanie (**Ú**)
- ・ Tryb awaryjny (Δ)

Trybu awaryjnego należy używać tylko w razie usterki pompy ciepła. W tym trybie wyłącza się sprężarka, a uruchamia się podgrzewacz pomocniczy. Wyświetlacz pompy ciepła jest wygaszony, a kontrolka stanu świeci na żółto.

G

#### Gniazdo USB

Gniazdo USB jest ukryte pod plastikową tabliczką z nazwą produktu.

Gniazdo USB służy do aktualizacji oprogramowania.

Odwiedź stronę myuplink.com i kliknij zakładkę "Oprogramowanie", aby pobrać najnowsze oprogramowanie dla posiadanej instalacji.

#### SYSTEM MENU

Kiedy zostaną otwarte drzwi pompy ciepła, na wyświetlaczu pojawią się cztery menu główne systemu sterowania, a także kilka podstawowych informacji.

 Temperatura
 Temperatura wewnętrzna - (jeżeli zainstalowany jest czujnik pokojowy)

 KLIMAT POMIESZCZEN.
 C.W.U.

 -5°
 C.W.U.

 -5°
 54°

 POMPA CIEPŁA
 Informacje na temat pracy

 Tymczasowy luks. (jeśli
 Szacowana ilość ciepłe

Szacowana ilość ciepłej wody

#### MENU 1 - KLIMAT POMIESZCZEN.

Ustawianie i programowanie temperatury pokojowej. Patrz strona 13.

#### MENU 2 - C.W.U.

włączono)

Ustawianie i programowanie produkcji ciepłej wody. Patrz strona 22.

#### **MENU 3 - INFORMACJE**

Wyświetlanie temperatury i innych informacji użytkowych oraz dostęp do dziennika alarmów. Patrz strona 24.

#### MENU 4 - POMPA CIEPŁA

Ustawianie daty, godziny, języka, wyświetlacza, trybu pracy itp. Patrz strona 26.

#### Symbole na wyświetlaczu

Podczas pracy urządzenia, na wyświetlaczu mogą pojawiać się następujące symbole:

| Symbol | Opis                                                                                                    |
|--------|----------------------------------------------------------------------------------------------------|
|        | Symbol ten pojawia się obok znaku informacyjnego,<br>jeśli w menu 3.1 znajduje się informacja, na którą<br>należy zwrócić uwagę.                                    |
|        | Te dwa symbole wskazują czy sprężarka lub dogrze-<br>wacz dodatkowy są zablokowane w F1245PC.                                                                       |
|        | Mogą one, np. być zablokowane w zależności od<br>rodzaju trybu pracy wybranego w menu 4.2, jeśli<br>w menu 4.9.5 zaprogramowano blokadę lub wystąpi<br>jakiś alarm. |
| X      | Blokada sprężarki.                                                                                                    |
|        | Blokada grzałki zanurzeniowej.                                                                                                    |
|        | Ten symbol pojawia się po uruchomieniu przegrze-<br>wu okresowego lub trybu luksusowego dla c.w.u.                                                                  |
|        | Ten symbol wskazuje, czy "harm. urlopowy" jest<br>aktywny w 4.7.                                                                                                    |
| ۲      | Ten symbol wskazuje, czy pompa ciepła F1245PC<br>komunikuje się z myUplink.                                                                                         |
|        | Symbol ten wskazuje rzeczywiste obroty wentyla-<br>tora, jeżeli obroty te zostały zmienione w stosunku<br>do ustawienia zwykłego.                                   |
|        | Wymagane wyposażenie dodatkowe.                                                                                                    |
|        | Ten symbol wskazuje, czy podgrzewanie basenu<br>jest aktywne.                                                                                                    |
|        | Wymagane wyposażenie dodatkowe.                                                                                                    |
|        | Ten symbol wskazuje, czy chłodzenie jest aktywne.                                                                                                    |
|        | Wymagane wyposażenie dodatkowe.                                                                                                    |

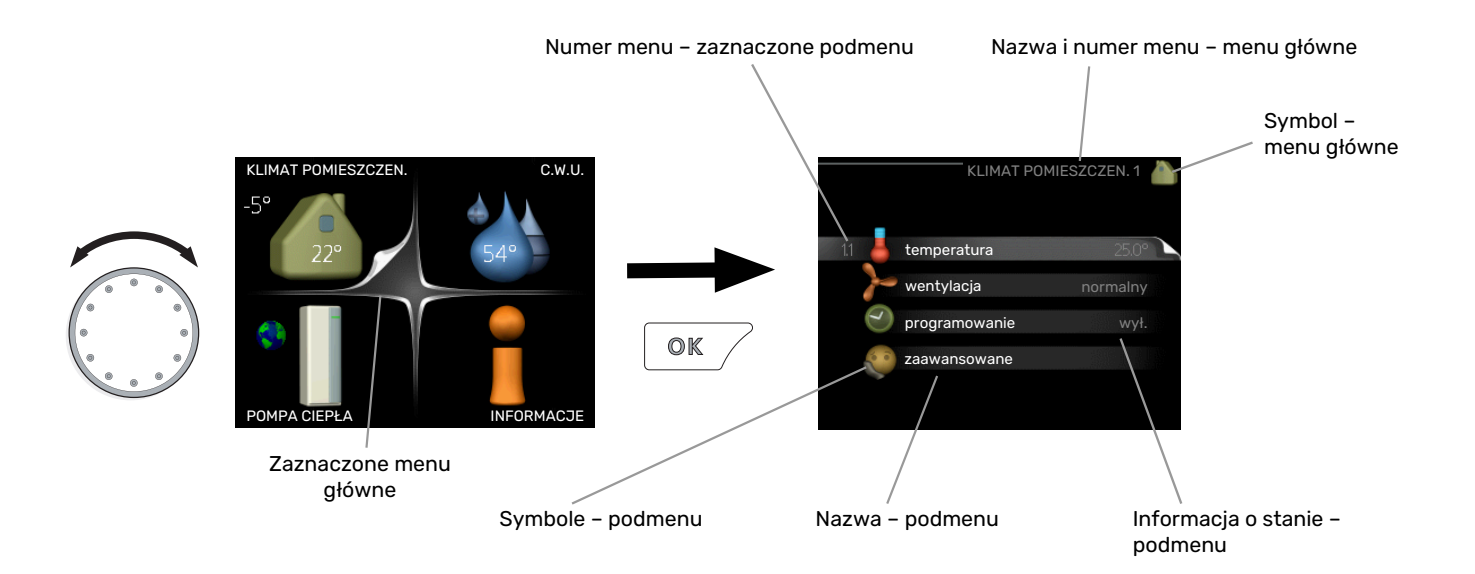

#### Praca

Aby przesuwać kursor, należy kręcić pokrętłem w lewo lub w prawo. Zaznaczona pozycja jest biała i/lub ma wyróżnioną zakładkę.

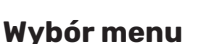

Aby wejść do systemu menu, wybierz menu główne, zaznaczając je i naciskając przycisk OK. Pojawi się nowe okno zawierające podmenu.

Wybierz jedno z podmenu, zaznaczając je i naciskając przycisk OK.

#### Wybór opcji

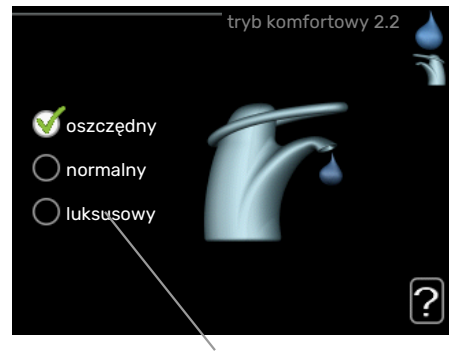

Орсја

Aktualnie wybrana opcja w menu opcji jest zaznaczona vielonym haczykiem.

Aby wybrać inną opcję:

- Zaznacz żądaną opcję. Jedna z opcji jest wstępnie zaznaczona (biała).
- Naciśnij przycisk OK, aby potwierdzić wybraną opcję. Obok wybranej opcji pojawi się zielony haczyk.

#### Ustawianie wartości

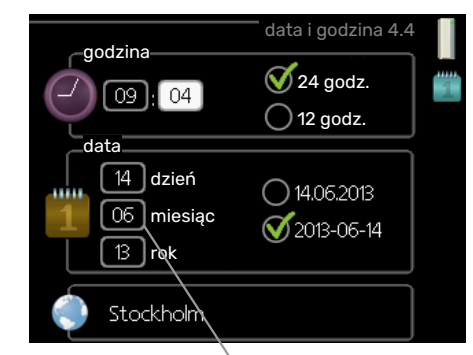

Zmieniane wartości

Aby ustawić wartość:

V

- Zaznacz wartość, którą chcesz ustawić, używając 01 pokrętła.
- Naciśnij przycisk OK. Tło wartości zrobi się zielone, co oznacza wejście do trybu ustawień.
- Kręć pokrętłem w prawo, aby zwiększyć, lub w lewo, aby zmniejszyć wartość.
- Aby potwierdzić ustawioną wartość należy nacisnąć przycisk OK. Aby zmienić i przywrócić pierwotną wartość, należy nacisnąć przycisk Wstecz.

04

#### Używanie klawiatury wirtualnej

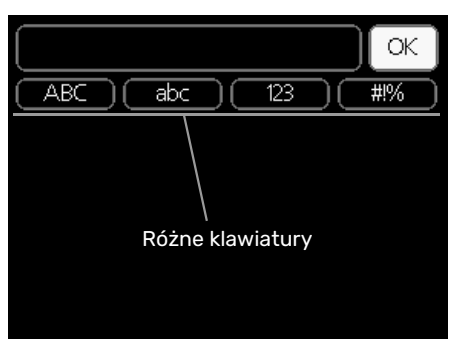

W niektórych menu, gdzie może być wymagane wprowadzanie tekstu, występuje klawiatura wirtualna.

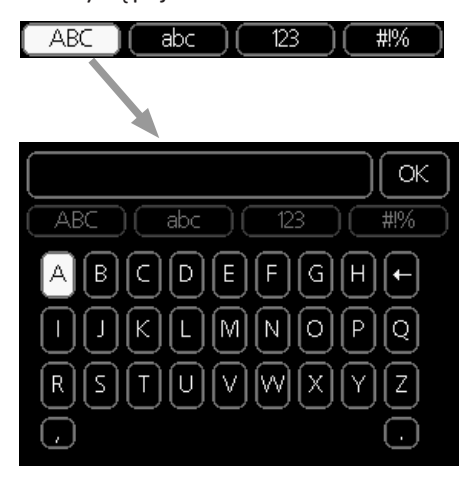

W zależności od menu, można uzyskać dostęp do różnych zestawów znaków, które ustawia się pokrętłem. Aby zmienić tabelę znaków, należy nacisnąć przycisk Wstecz. Jeśli dane menu oferuje tylko jeden zestaw znaków, klawiatura zostanie wyświetlona automatycznie.

Po zakończeniu wprowadzania danych należy zaznaczyć "OK" i nacisnąć przycisk OK.

#### Przewijanie okien

Menu może zawierać kilka okien. Kręć pokrętłem, aby je przewijać.

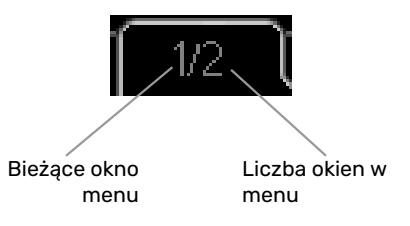

#### Przewijanie okien w kreatorze rozruchu

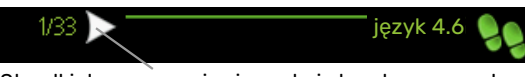

Strzałki do poruszania się w oknie kreatora rozruchu

- 1. Pokrętło regulacji należy obracać, aż zostanie zaznaczona jedna ze strzałek w lewym górnym rogu (przy numerze strony).
- 2. Następnie, aby przejść do następnego kroku w kreatorze rozruchu należy nacisnąć przycisk OK.

#### **Menu Pomoc**

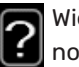

Wiele menu zawiera symbol, który informuje o dostępności dodatkowej pomocy.

Aby wyświetlić tekst pomocy:

- 1. Użyj pokrętła do zaznaczenia symbolu pomocy.
- 2. Naciśnij przycisk OK.

Tekst pomocy zawiera często kilka okien, które można przewijać za pomocą pokrętła.

### Konserwacja F1245PC

Pompa ciepła F1245PC wymaga minimalnej obsługi po rozruchu. Zaleca się jednak regularne sprawdzanie instalacji.

W razie nietypowego zachowania, na ekranie są wyświetlane komunikaty usterek w formie różnych komunikatów alarmowych.

#### CZYNNIK OBIEGU DOLNEGO ŹRÓDŁA

Czynnik obiegu dolnego źródła, który pozyskuje ciepło z gruntu, zazwyczaj nie ulega zużyciu, krążąc w obiegu.

Instalacja zawiera naczynie przeponowe, które umożliwia kontrolę ciśnienia w systemie. Ciśnienie może się nieco różnić w zależności od temperatury czynnika. Ciśnienie nie powinno spaść poniżej 0,5 bara.

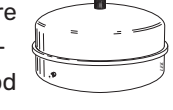

W razie kłopotów ze znalezieniem naczynia przeponowego należy zapytać instalatora.

Instalator może także pomóc w uzupełnieniu czynnika w razie spadku ciśnienia.

#### ZAWÓR BEZPIECZEŃSTWA

Na rurociągu doprowadzającym zimną wodę do F1245PC znajduje się zawór bezpieczeństwa.

Zawór bezpieczeństwa ogrzewacza c.w.u. upuszcza czasami trochę wody w trakcie jej podgrzewu. Dzieje się tak, ponieważ zimna woda, która wpływa do ogrzewacza c.w.u. w miejsce ciepłej wody, rozszerza się po podgrzaniu, powodując wzrost ciśnienia i otwarcie zaworu bezpieczeństwa.

Działanie zaworu bezpieczeństwa należy regularnie sprawdzać. Kontrolę przeprowadza się następująco:

- 1. Otwórz zawór.
- 2. Sprawdź, czy przez zawór przepływa woda.
- 3. Zamknij zawór.

# Wskazówki dotyczące oszczędzania

Instalacja pompy ciepła wytwarza ciepło i ciepłą wodę. Odbywa się to poprzez wprowadzone ustawienia sterowania.

Czynniki mające wpływ na zużycie energii to np. temperatura pomieszczenia, zużycie ciepłej wody, stopień izolacji budynku oraz występowanie dużych powierzchni okiennych. Ważnym czynnikiem jest także umiejscowienie budynku, tj. narażenie na wiatr.

Pamiętaj:

 Całkowicie otwórz zawory termostatyczne (oprócz pomieszczeń, w których powinno być chłodniej). To ważne, ponieważ całkowicie lub częściowo zamknięte zawory termostatyczne ograniczają przepływ w systemie grzewczym, co skutkuje wyższą temperaturą pracy pompy F1245PC. To z kolei może prowadzić do zwiększonego zużycia energii.  Możesz obniżyć koszt eksploatacji w czasie pobytu poza domem, ustawiając harmonogram dla poszczególnych elementów systemu. Służy do tego menu 4.7 "harm. urlopowy". Sprawdź na stronie 34 odpowiednie instrukcje.

#### **POBÓR MOCY**

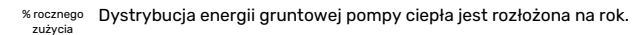

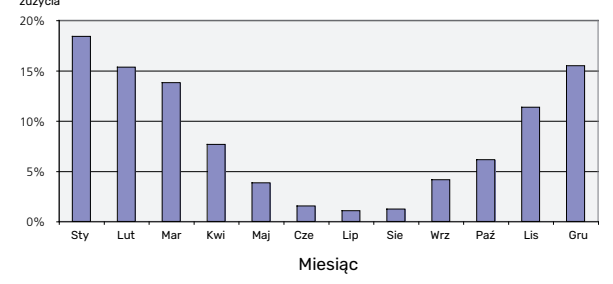

Wykres przedstawia zużycie energii tylko podczas ogrzewania. W cieplejszych okresach roku zużycie energii podczas chłodzenia może nieco wzrosnąć.

Zwiększenie temperatury pomieszczenia o jeden stopień zwiększa zużycie energii o ok. 5%.

#### Licznik energii

Należy regularnie, najlepiej raz w miesiącu sprawdzać licznik energii budynku, aby dostrzec ewentualne zmiany w poborze mocy.

Nowe budynki mają zwykle dwa liczniki energii - należy wyliczyć różnicę aby obliczyć domowe zużycie energii.

#### Nowe budynki

Nowe budynki przechodzą proces schnięcia przez rok. W tym czasie budynek zużywa znacznie więcej energii, niż później. Po 1-2 latach należy ponownie wyregulować krzywą grzania oraz jej przesunięcie i zawory termostatyczne w budynku, ponieważ system grzewczy wymaga zasadniczo niższej temperatury po zakończeniu okresu schnięcia budynku.

# F1245PC – do usług

### **Ustawianie temperatury** pomieszczenia

#### PRZEGLĄD

#### Podmenu

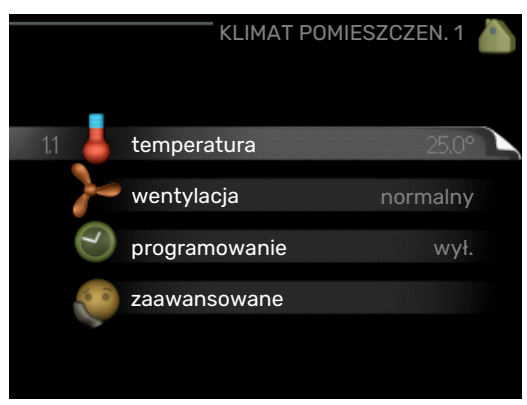

W menu KLIMAT POMIESZCZEN. znajduje się kilka podmenu. Informacje o stanie danego menu wyświetlane są na prawo od menu.

temperatura Ustawianie temperatury dla systemu grzewczego. Informacja o stanie podaje wartości zadane dla systemu grzewczego.

wentylacja Ustawianie prędkości wentylatora. Informacja o stanie podaje wybrane ustawienie. To menu jest wyświetlane tylko w razie podłączenia modułu wentylacyjnego (wyposażenie dodatkowe).

programowanie Programowanie ogrzewania, chłodzenia i wentylacji. Informacja o stanie "nastawa" jest wyświetlana, jeśli ustawisz harmonogram, ale nie jest aktywna, "harm. urlopowy" jest wyświetlana, jeśli harmonogram urlopowy jest aktywny w tym samym czasie, co harmonogram (funkcja urlopowa ma priorytet), "aktywny" jest wyświetlana, jeśli dowolna część harmonogramu jest aktywna, w przeciwnym razie jest wyświetlana " wył.".

zaawansowane Ustawianie krzywej grzania, regulacja za pomocą styku zewnętrznego, minimalnej wartości temperatury zasilania, czujnika pokojowego, funkcji chłodzenia i +Adjust.

#### **MENU 1.1 - TEMPERATURA**

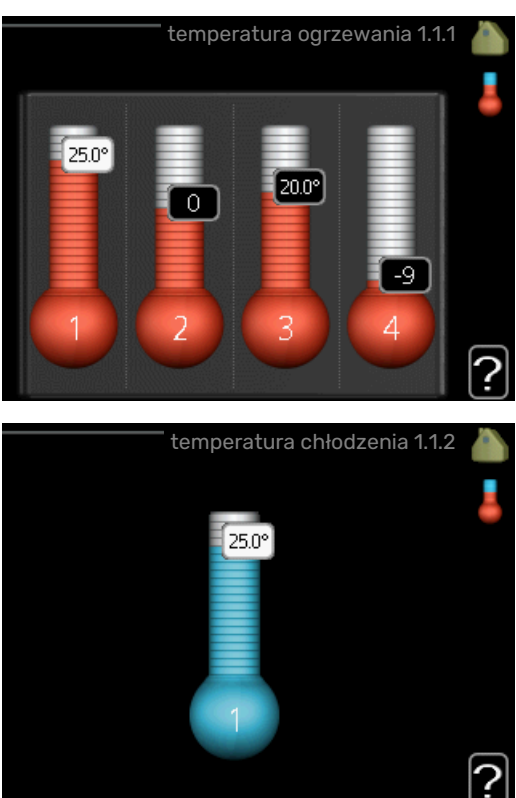

Jeśli w budynku jest kilka systemów grzewczych, informuje o tym termometr dla każdego z nich na wyświetlaczu.

W menu 1.1 wybierz ogrzewanie lub chłodzenie, po czym ustaw żądaną temperaturę w następnym menu "temperatura ogrzewania/chłodzenia".

#### Ustaw temperaturę (po zainstalowaniu i włączeniu czujników pokojowych):

#### ogrzewanie

Zakres ustawień: 5 - 30°C Wartość domyślna: 20

chłodzenie Zakres ustawień: 5 - 30°C Wartość domyślna: 25

Jeśli do sterowania systemem grzewczym służy czujnik pokojowy, wartość na wyświetlaczu jest podawana jako temperatura w °C.

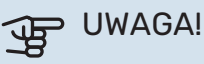

Systemy grzewcze powoli oddające ciepło, jak na przykład ogrzewanie podłogowe, mogą być trudne do regulacji za pomoca czujnika pokojowego pompy ciepła.

Aby zmienić temperaturę pomieszczenia, ustaw żądaną temperaturę na wyświetlaczu używając pokrętła. Potwierdź nowe ustawienie, naciskając przycisk OK. Nowa temperatura jest wyświetlana z prawej strony symbolu na wyświetlaczu.

## Ustawianie temperatury (bez włączonych czujników pokojowych):

Zakres ustawień: -10 do +10 Wartość domyślna: 0

Wyświetlacz podaje wartości zadane ogrzewania (przesunięcie krzywej). Aby zwiększyć lub zmniejszyć temperaturę pomieszczenia, zwiększ lub zmniejsz wartość na wyświetlaczu.

Użyj pokrętła do ustawienia nowej wartości. Potwierdź nowe ustawienie, naciskając przycisk OK.

Liczba stopni, o jaką należy zmienić wartość, aby zmienić temperaturę pomieszczenia o jeden stopień Celsjusza, zależy od systemu grzewczego. Zazwyczaj wystarczy jeden stopień, ale w niektórych przypadkach może być wymaganych kilka stopni.

Ustawianie żądanej wartości. Nowa wartość jest wyświetlana z prawej strony symbolu na wyświetlaczu.

#### > UWAGA!

Wzrost temperatury pokojowej można spowolnić za pomocą zaworów termostatycznych grzejników lub ogrzewania podłogowego. Dlatego należy całkowicie otworzyć termostaty, oprócz pomieszczeń, w których wymagana jest niższa temperatura, np. sypialni.

#### PORADA!

Odczekaj 24 godziny przed nową zmianą ustawień, aby temperatura pomieszczenia miała czas ustabilizować się.

Jeśli na zewnątrz jest zimno, a temperatura pomieszczenia jest zbyt niska, zwiększ nachylenie krzywej w menu 1.9.1.1 o jedną wartość.

Jeśli na zewnątrz jest zimno, a temperatura pomieszczenia jest zbyt wysoka, zmniejsz nachylenie krzywej w menu 1.9.1.1 o jedną wartość.

Jeśli na zewnątrz jest ciepło, a temperatura pomieszczenia jest zbyt niska, zwiększ parametr w menu 1.1.1 o jedną wartość.

Jeśli na zewnątrz jest ciepło, a temperatura pomieszczenia jest zbyt wysoka, zmniejsz parametr w menu 1.1.1 o jedną wartość.

#### MENU 1.2 - WENTYLACJA (WYMAGANE WYPO-SAŻENIE DODATKOWE)

Zakres ustawień normalny i prędkość 1-4

Wartość domyślna: normalny

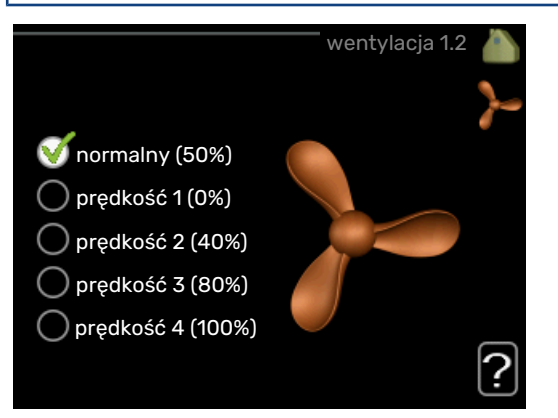

Tutaj można czasowo zwiększyć lub zmniejszyć wentylację w budynku.

Po wybraniu nowej prędkości zegar zaczyna odliczanie. Po upływie ustawionego czasu, prędkość wentylacji powróci do normalnego ustawienia.

W razie potrzeby można ustawić różne czasy powrotu w menu 1.9.6.

Prędkość wentylatora jest podawana w nawiasach (w procentach) po każdej dostępnej prędkości.

### ʹʹ; PORADA!

Jeśli wymagane są zmiany długoterminowe, użyj funkcji urlopu lub programowania.

#### MENU 1.3 - PROGRAMOWANIE

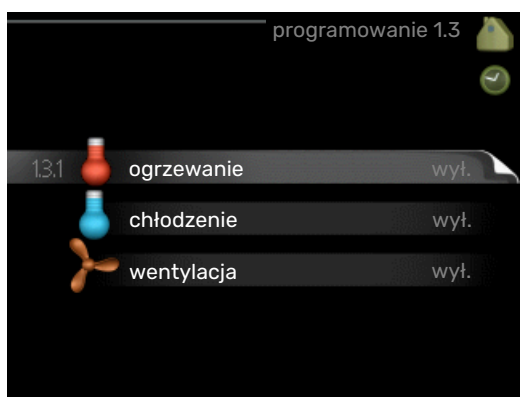

W menu programowanie temperaturę pomieszczenia (ogrzewanie/chłodzenie/wentylacja) programuje się dla każdego dnia tygodnia.

Można również zaprogramować dłuższy czas w wybranym okresie (urlop) w menu 4.7.

*Harmonogram:* Tutaj można wybrać harmonogram, który ma zostać zmieniony.

#### Ustawianie harmonogramu

Poniższe ustawienia można wykonać dla każdego harmonogramu (menu 1.3.1, 1.3.2 i 1.3.3):

*Włączony:* Tutaj włącza się programowanie wybranego okresu. Wyłączenie nie wpływa na ustawione czasy.

*System:* Tutaj wybiera się system grzewczy, którego dotyczy dany harmonogram. Ta opcja jest wyświetlana tylko w przypadku co najmniej dwóch systemów grzewczych.

*Dzień:* Tutaj wybiera się, który dzień lub dni tygodnia są objęte harmonogramem. Aby usunąć z harmonogramu określony dzień, należy zresetować czas dla tego dnia, ustawiając godzinę rozpoczęcia taką samą, jak godzina zakończenia. Jeśli zostanie wykorzystany wiersz "wszystkie", wszystkie dni w okresie zostaną ustawione zgodnie z tym wierszem.

*Okres czasu:* Tutaj wybiera się godzinę rozpoczęcia i zakończenia harmonogramu dla wybranego dnia.

Regulacja: Patrz odpowiednie podmenu.

*Konflikt:* Jeśli dwa ustawienia kolidują ze sobą, pojawi się czerwony wykrzyknik.

### - PORADA!

Aby ustawić podobny harmonogram dla każdego dnia tygodnia, zacznij od wypełnienia pozycji "wszystkie", po czym zmień żądane dni.

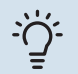

#### PORADA!

Ustaw, aby godzina zakończenia wypadała przed godziną rozpoczęcia, dzięki czemu przedział czasowy zakończy się po północy. W takim przypadku harmonogram zakończy się o godzinie zakończenia następnego dnia.

Programowanie zawsze zaczyna się w tym samym dniu, w którym ustawiono godzinę rozpoczęcia.

#### MENU 1.3.1 - OGRZEWANIE

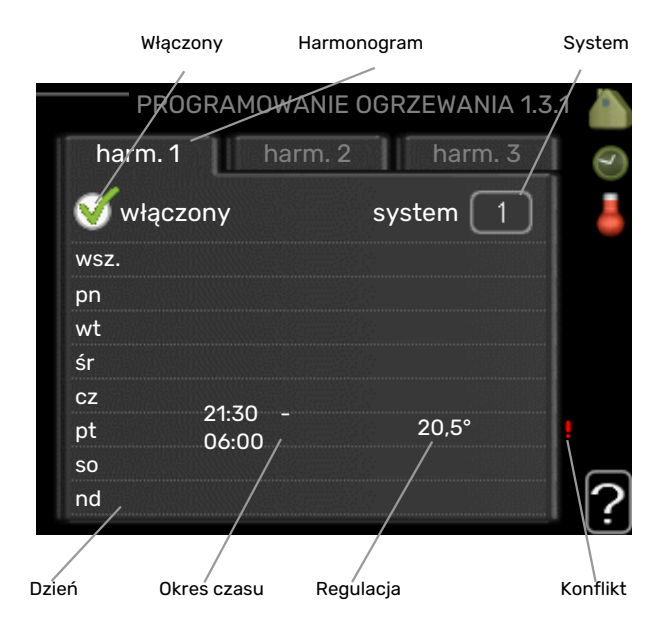

Tutaj można zaprogramować zwiększenie lub zmniejszenie temperatury pomieszczenia dla maksymalnie trzech przedziałów czasowych w ciągu doby. Jeśli jest zainstalowany i włączony czujnik pokojowy, żądaną temperaturę pomieszczenia (°C) ustawia się w danym przedziale czasowym. Przy wyłączonym czujniku pokojowym zostaje ustawiona żądana zmiana (ustawienia w menu 1.1). Zazwyczaj wystarczy jeden stopień, aby zmienić temperaturę pomieszczenia o jeden stopień, ale w niektórych przypadkach może być wymaganych kilka stopni.

*Regulacja:* Tutaj ustawia się zakres przesunięcia krzywej grzania w stosunku do menu 1.1 podczas programowania. Jeśli zainstalowano czujnik pokojowy, żądaną temperaturę pomieszczenia ustawia się w °C.

### UWAGA!

Zmiany temperatury pomieszczenia wymagają czasu. Na przykład, krótkie okresy czasu w połączeniu z ogrzewaniem podłogowym nie zapewnią zauważalnej różnicy w temperaturze pomieszczenia.

#### MENU 1.3.2 - CHŁODZENIE

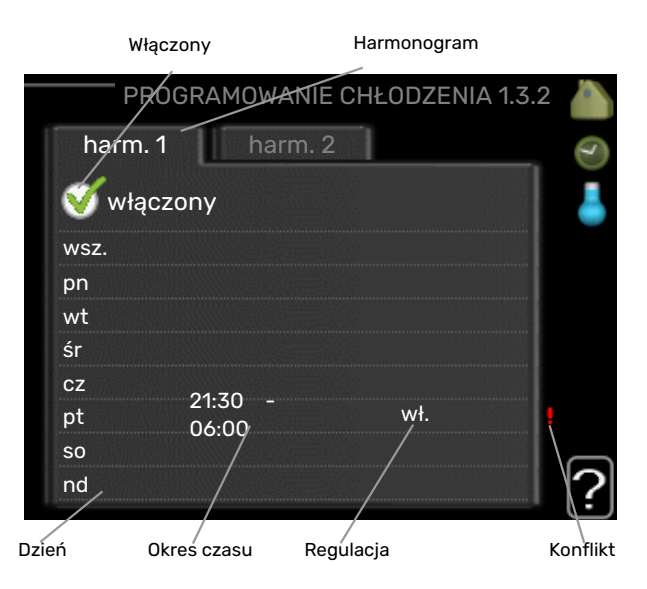

Tutaj można zaprogramować, kiedy będzie dostępne chłodzenie w pomieszczeniu dla maksymalnie dwóch różnych okresów w ciągu dnia.

#### MENU 1.3.3 - WENTYLACJA (WYMAGANE WY-**POSAŻENIE DODATKOWE**)

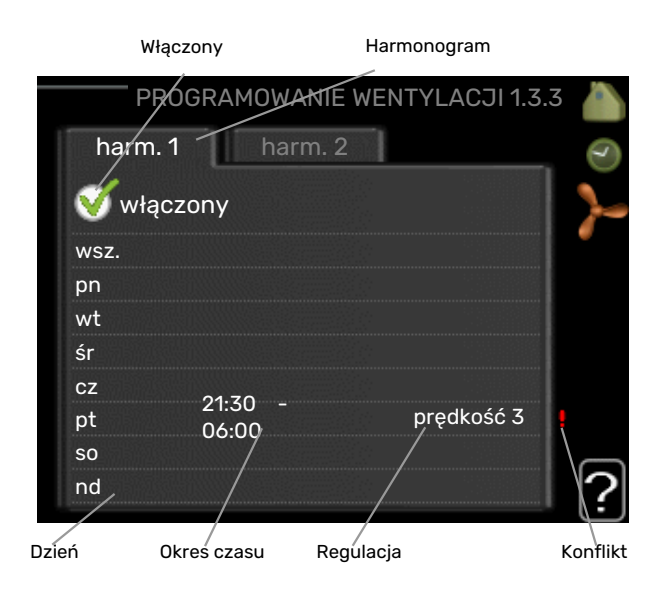

Tutaj można zaprogramować zwiększenie lub zmniejszenie wydajności wentylacji budynku dla maksymalnie dwóch okresów czasu w ciągu dnia.

Regulacja: Tutaj ustawia się żądaną prędkość wentylatora.

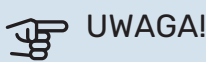

Istotna zmiana w dłuższym okresie czasu może pogorszyć jakość powietrza w budynku oraz zmniejszyć oszczędności.

#### MENU 1.9 - ZAAWANSOWANE

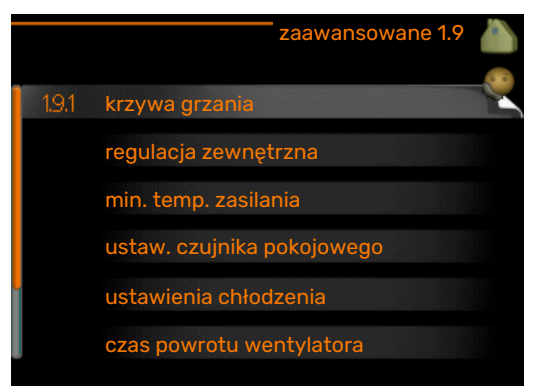

Menu zaawansowane ma pomarańczowy tekst i jest przeznaczone dla zaawansowanych użytkowników. To menu zawiera szereg podmenu.

krzywa Ustawianie nachylenia krzywej grzania i chłodzenia.

regulacja zewnętrzna Ustawianie przesunięcia krzywej grzewczej w przypadku podłączenia styku zewnętrznego.

min. temp. zasilania Ustawianie minimalnej dopuszczalnej temperatury zasilania.

ustaw. czujnika pokojowego Ustawienia dotyczące czujnika pokojowego.

ustawienia chłodzenia Ustawienia chłodzenia.

czas powrotu wentylatora Ustawienia czasu powrotu wentylatora w razie tymczasowej zmiany jego prędkości.

własna krzywa Ustawianie własnej krzywej grzania i chłodzenia.

przesunięcie punktowe Ustawianie przesunięcia krzywej grzania lub chłodzenia przy określonej temperaturze zewnętrznej.

chłodz. nocne Ustawianie nocnego chłodzenia.

+Adjust Ustawianie wpływu funkcji +Adjust na obliczoną temperature zasilania dla ogrzewania podłogowego. Im wyższa wartość, tym większy wpływ.

#### MENU 1.9.1 - KRZYWA

#### krzywa grzania

Zakres ustawień: 0 - 15

Wartość domyślna: 9

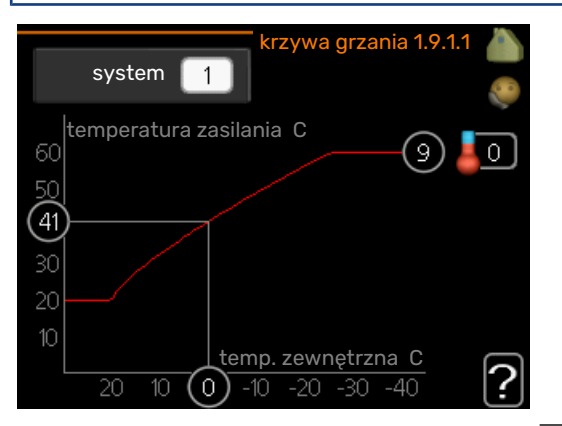

Grzanie lub chłodzenie można ustawić w menu krzywa . Następne menu (krzywa grzania/ krzywa chłodzenia) przedstawia krzywe grzania i chłodzenia dla budynku. Zadaniem krzywej jest zapewnienie stałej temperatury pomieszczenia, a tym samym energooszczędnej pracy, niezależnie od temperatury zewnętrznej. To na podstawie krzywych grzania sterownik pompy ciepła określa temperaturę wody w systemie, temperaturę zasilania, a tym samym temperaturę pomieszczenia. Tutaj można wybrać krzywą i odczytać zmiany temperatury zasilania w stosunku do różnych temperatur zewnętrznych. Liczba w prawej skrajnej części "systemu" pokazuje, dla którego systemu krzywa grzania/ krzywa chłodzenia została wybrana.

### UWAGA!

W przypadku systemów ogrzewania podłogowego, maks. temperatura zasilania należy zazwyczaj ustawić między 35 i 45°C.

W przypadku chłodzenia podłogowego należy ograniczyć wartość "min. temp. zasilania", aby zapobiec kondensacji.

Instalatora/dostawcę podłogi należy zapytać o maks. dozwoloną dla niej temperaturę.

#### PORADA!

 $\dot{\gamma}$ 

Odczekaj 24 godziny przed nową zmianą ustawień, aby temperatura pomieszczenia miała czas ustabilizować się.

Jeśli na zewnątrz jest zimno, a temperatura pomieszczenia jest zbyt niska, zwiększ nachylenie krzywej o jedną wartość.

Jeśli na zewnątrz jest zimno, a temperatura pomieszczenia jest zbyt wysoka, zmniejsz nachylenie krzywej o jedną wartość.

Jeśli na zewnątrz jest ciepło, a temperatura pomieszczenia jest zbyt niska, zwiększ przesunięcie krzywej o jedną wartość.

Jeśli na zewnątrz jest ciepło, a temperatura pomieszczenia jest zbyt wysoka, zmniejsz przesunięcie krzywej o jedną wartość.

#### MENU 1.9.2 - REGULACJA ZEWNĘTRZNA

#### Ustaw temperaturę (po zainstalowaniu i włączeniu czujników pokojowych): Zakres ustawień: 5 – 30°C

Wartość domyślna: 20

Ustawianie temperatury (bez włączonych czujników pokojowych): Zakres ustawień: -10 do +10.

Wartość domyślna: 0

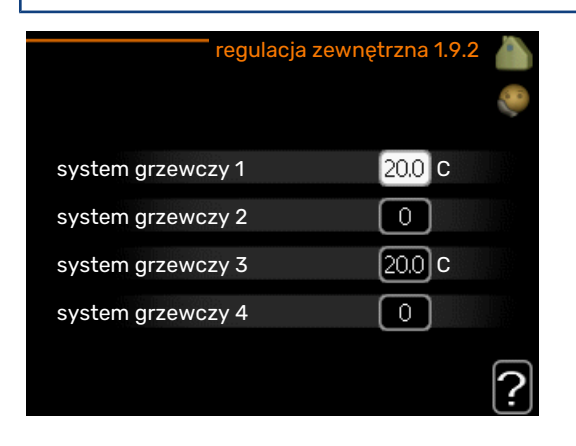

Podłączenie sygnału zewnętrznego, np. czujnika pokojowego lub programatora, umożliwi tymczasowe lub okresowe zwiększenie lub obniżenie temperatury pomieszczenia podczas grzania. Kiedy sygnał będzie włączony, przesunięcie krzywej grzania zmienia się o liczbę stopni wybraną w menu. Po zainstalowaniu i włączeniu czujnika pokojowego zostaje ustawiona żądana temperatura pomieszczenia (°C).

W przypadku kilku systemów grzewczych, można wprowadzić oddzielne ustawienia dla każdego z nich.

### MENU 1.9.3 - MIN. TEMP. ZASILANIA

#### ogrzewanie

Zakres ustawień: 5-70 °C

Wartość domyślna: 20 °C

#### chłodzenie

Zakres ustawień może się różnić w zależności od zastosowanego wyposażenia dodatkowego.

Ustawienie fabryczne: 18°C

| min. temp. za     | as. ogrzew. 1.9.3.1 💧 |
|-------------------|-----------------------|
| system grzewczy 1 | 20 C                  |
| system grzewczy 2 | 20 C                  |
| system grzewczy 3 | 20 C                  |
| system grzewczy 4 | 20 C                  |
|                   |                       |

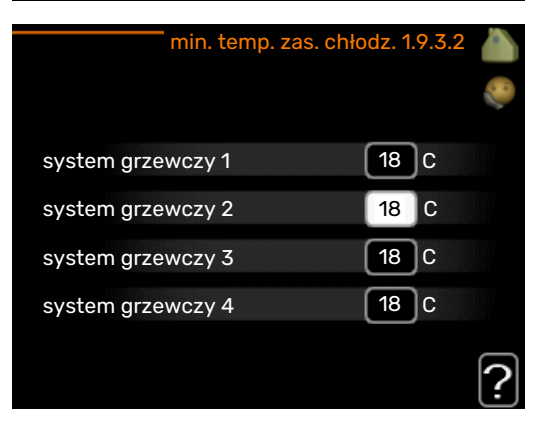

W menu 1.9.3 należy wybrać ogrzewanie lub chłodzenie, a w następnym menu (min. temp. zasilania ogrzewania/chłodzenia) ustawić minimalną temperaturę zasilania systemu grzewczego. Oznacza to, że F1245PC nigdy nie oblicza temperatury niższej od tu ustawionej.

W przypadku kilku systemów grzewczych, można wprowadzić oddzielne ustawienia dla każdego z nich.

### Wprzy

#### - PORADA!

Wartość można zwiększyć, jeśli jest np. piwnica, która zawsze powinna być ogrzewana, nawet latem.

Można również podwyższać wartości w "wyłącz ogrzewanie" menu 4.9.2 "ust. trybu auto".

#### MENU 1.9.4 - USTAW. CZUJNIKA POKOJOWEGO

#### współczynnik systemowy

#### ogrzewanie

Zakres ustawień: 0,0 - 6,0

Ustawienie fabryczne grzania: 1,0

#### chłodzenie

Zakres ustawień: 0,0 - 6,0

Ustawienie fabryczne chłodzenia: 1,0

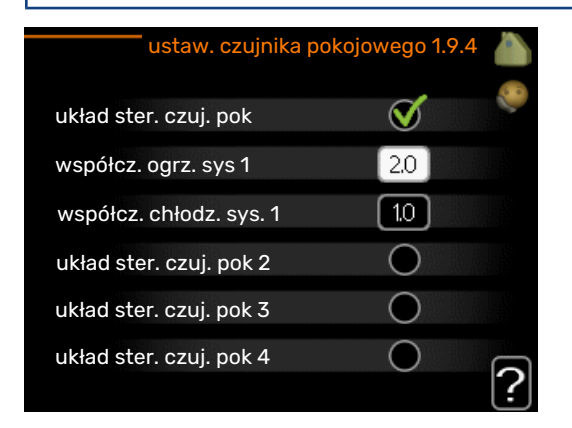

Tutaj można włączyć czujniki pokojowe, które regulują temperaturę pomieszczenia.

### UWAGA!

Systemy grzewcze typu ogrzewanie podłogowe, które wolno oddają ciepło, mogą być trudne do regulacji za pomocą czujników pokojowych instalacji.

Tutaj można ustawić współczynnik (wartość liczbową), który określa wpływ zbyt wysokiej lub zbyt niskiej temperatury w pomieszczeniu (różnicy między rzeczywistą i żądaną temperaturą pomieszczenia) na temperaturę zasilania systemu grzewczego. Wyższa wartość oznacza większą i szybszą zmianę przesunięcia krzywej grzania.

#### WAŻNE!

<u>/!</u>\

Zbyt wysoka wartość zadana dla "współczynnika systemowego" może (w zależności od posiadanego systemu grzewczego) skutkować niestabilną temperaturą pomieszczenia.

W przypadku kilku systemów grzewczych, powyższe ustawienia można wykonać dla każdego z nich.

#### MENU 1.9.5 - USTAWIENIA CHŁODZENIA

temp. zas. chł. przy +20 C Zakres ustawień: 5 - 30 °C

Wartość domyślna: 20

**temp. zas. chł. przy +40 C** Zakres ustawień: 5 - 30 °C

Wartość domyślna: 20

**czujnik chł./ogrz.** Ustawienie fabryczne: brak wybranego czujnika

**ust. wart. pt czuj. chł./ogrz.** Zakres ustawień: 5 - 40 °C

Wartość domyślna: 21

#### **ogrz przy niedost temp pom** Zakres ustawień: 0,5 - 10,0°C

Wartość domyślna: 1,0

**chł. przy nadm. temp. pom.** Zakres ustawień: 0,5 - 10,0°C

Wartość domyślna: 3,0

#### larm rumsgivare kyla

Zakres ustawień: wł./wył.

Ustawienie fabryczne: wył.

#### stopniominuty chłodz.

Zakres ustawień: -3000 – 3000 stopniominut chłodzenia

Ustawienie fabryczne: 0

#### czas m. przeł. ogrz./ chł.

Zakres ustawień: 0 – 48 godz.

Ustawienie fabryczne: 2

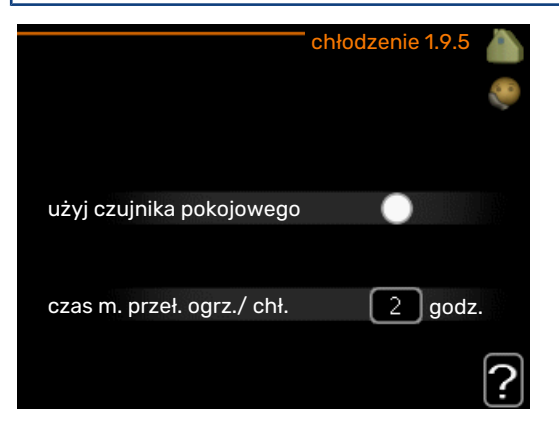

F1245PC może służyć do chłodzenia budynku w czasie gorących okresów w roku.

### UWAGA!

Niektóre opcje ustawień są wyświetlane tylko, jeśli ich funkcja jest zainstalowana i włączona w F1245PC.

#### WAŻNE!

Przewód chłodzący musi być ustawiony w zależności od tego, do którego systemu grzewczego jest podłączony. Np. ogrzewanie podłogowe z nastawioną zbyt nisko temperaturą zasilania obiegu chłodzącego może powodować wykraplanie się pary, co w najgorszym przypadku może prowadzić do powstawania szkód spowodowanych wilgocią.

#### min. temp. zas. chłodzenia

Należy ustawić minimalną temperaturę na zasilaniu systemu grzewczego podczas operacji chłodzenia. Oznacza to, że F1245PC nigdy nie oblicza temperatury niższej od tu ustawionej.

#### czujnik chł./ogrz.

W celu określenia czasu przełączania między ogrzewaniem i chłodzeniem, do pompy ciepła F1245PC można podłączyć dodatkowy czujnik temperatury.

Jeśli zainstalowano kilka czujników ogrzewania/chłodzenia, można wybrać, który z nich odpowiada za sterowanie.

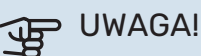

Jeśli czujniki ogrzewania/chłodzenia BT74 zostały podłączone i włączone w menu 5.4, nie można wybrać innego czujnika w menu 1.9.5.

#### ust. wart. pt czuj. chł./ogrz.

W tym miejscu można ustawić przy jakiej temperaturze pomieszczenia F1245PC przełączy się pomiędzy pracą w trybie ogrzewania lub chłodzenia.

#### ogrz przy niedost temp pom

W tym miejscu można nastawić jak dalece może spaść temperatura pokojowa poniżej temperatury żądanej, zanim F1245PC przełączy się na pracę grzewczą.

#### chł. przy nadm. temp. pom.

W tym miejscu można nastawić jak dalece może wzrosnąć temperatura pokojowa powyżej temperatury żądanej, zanim F1245PC przełączy się na pracę schładzania.

#### larm rumsgivare kyla

Tutaj ustawia się, czy F1245PC ma uruchomić alarm, jeśli czujnik pokojowy zostanie odłączony lub ulegnie awarii w czasie chłodzenia.

#### stopniominuty chłodz.

Ten wybór jest dostępny tylko, kiedy podłączone wyposażenie dodatkowe samo zlicza stopniominuty chłodzenia.

Po ustawieniu wartości min. lub maks., system automatycznie ustawia rzeczywistą wartość w stosunku do liczby sprężarek odpowiedzialnych za chłodzenie.

#### czas m. przeł. ogrz./ chł.

Ten wybór jest dostępny tylko w przypadku chłodzenia w systemach 2-rurowych.

W tym miejscu można nastawić jak długo F1245PC ma oczekiwać zanim powróci do trybu grzewczego w momencie, gdy zapotrzebowanie na chłodzenie zaniknie i na odwrót.

#### **MENU 1.9.6 - CZAS POWROTU WENTYLATORA** (WYMAGANE WYPOSAŻENIE DODATKOWE)

#### predkość 1-4

Zakres ustawień: 1 – 99 godz.

Wartość domyślna: 4 godz.

| czas powrot | tu wentylatora 1.9.6 🧥 |
|-------------|------------------------|
| prędkość 1  | 4 godz.                |
| prędkość 2  | 4 godz.                |
| prędkość 3  | 4 godz.                |
| prędkość 4  | 4 godz.                |
|             | ?                      |

Tutaj ustawia się czas powrotu tymczasowej zmiany prędkości (prędkość 1-4) wentylacji w menu 1.2.

Czas powrotu to czas wymagany na przywrócenie normalnej predkości wentylacji.

#### MENU 1.9.7 - WŁASNA KRZYWA

#### temperatura zasilania

#### ogrzewanie

Zakres ustawień: 5 - 80 °C

#### chłodzenie

Zakres ustawień może się różnić w zależności od zastosowanego wyposażenia dodatkowego.

Zakres ustawień: 5 - 40°C

### własna krzywa grzania 1.9.7.1

| temp. zasilania przy -30 C | 45  | С |    |
|----------------------------|-----|---|----|
| temp. zasilania przy -20 C | (40 | c |    |
| temp. zasilania przy -10 C | 35  | c |    |
| temp. zasilania przy 0 C   | 32  | c |    |
| temp. zasilania przy 10 C  | 26  | c |    |
| temp. zasilania przy 20 C  | 15  | c |    |
|                            |     |   | 12 |

| własna krzywa chłodz      | enia 1 | .9.7.2 |   |
|---------------------------|--------|--------|---|
|                           |        |        | 0 |
| temp. zasilania przy 0 C  | 20     | С      |   |
| temp. zasilania przy 10 C | 20     | c      |   |
| temp. zasilania przy 20 C | 20     | )c     |   |
| temp. zasilania przy 30 C | 20     | С      |   |
| temp. zasilania przy 40 C | 20     | c      |   |
|                           |        |        | ? |

Tutaj należy utworzyć własną krzywą grzania lub chłodzenia, ustawiając żądane temperatury zasilania dla różnych temperatur zewnętrznych.

### UWAGA!

Aby opcja własna krzywa obowiązywała, należy wybrać krzywą 0 w menu 1.9.1.

#### MENU 1.9.8 - PRZESUNIĘCIE PUNKTOWE

#### temp. zewnętrzna

Zakres ustawień: -40 - 30 °C

Wartość domyślna: 0 °C

#### zmiana krzywej

Zakres ustawień: -10 - 10 °C

Wartość domyślna: 0 °C

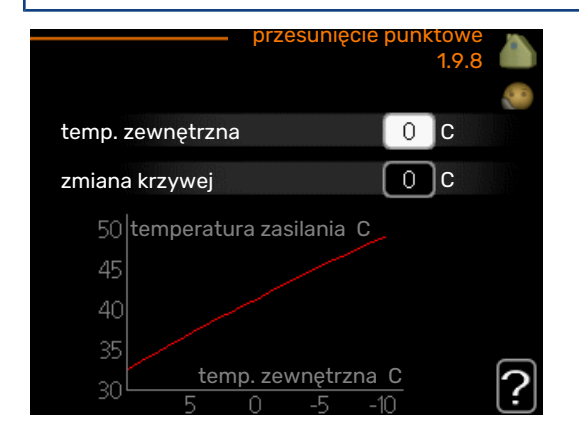

Tutaj wybiera się zmianę krzywej grzania przy określonej temperaturze zewnętrznej. Zazwyczaj wystarczy jeden stopień, aby zmienić temperaturę pomieszczenia o jeden stopień, ale w niektórych przypadkach może być wymaganych kilka stopni.

Krzywa grzania ulega zmianie przy ± 5 °C od ustawienia temp. zewnętrzna.

To ważne, aby została wybrana prawidłowa krzywa grzania, aby zapewnić stałą temperaturę pomieszczenia.

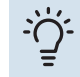

#### **PORADA!**

Jeśli w budynku jest zimno, przy np. -2 °C, "temp. zewnętrzna" jest ustawiana na "-2", a "zmiana krzywej" jest zwiększana, aż zostanie zapewniona żądana temperatura pomieszczenia.

### UWAGA!

Odczekaj 24 godziny przed nową zmianą ustawień, aby temperatura pomieszczenia miała czas ustabilizować się.

#### MENU 1.9.9 - CHŁODZ. NOCNE (WYMAGANE WYPOSAŻENIE DODATKOWE)

pocz. temp. pow. wyw. Zakres ustawień: 20 – 30 °C

Wartość domyślna: 25 °C

min. różn. zew.-wyw. Zakres ustawień: 3 - 10 °C

Wartość domyślna: 6 °C

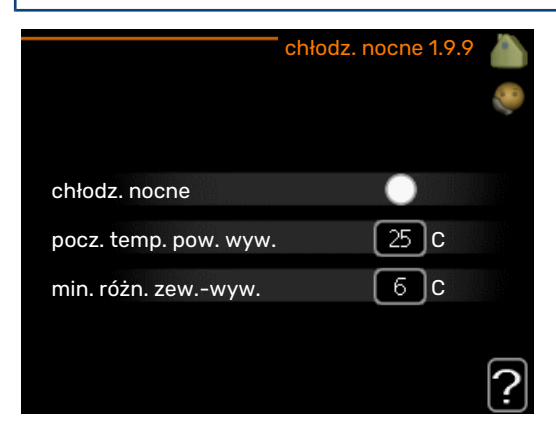

Tutaj włącza się nocne chłodzenie.

Kiedy temperatura w budynku jest wysoka, a temperatura na zewnątrz niższa, można uzyskać efekt chłodzenia, wymuszając wentylację.

Jeśli różnica temperatur między powietrzem wywiewanym i powietrzem na zewnątrz przekracza wartość zadaną ("min. różn. zew.-wyw."), a temperatura powietrza wywiewanego jest wyższa od wartości zadanej ("pocz. temp. pow. wyw."), należy uruchomić wentylację na 4. biegu, aż dowolny z powyższych warunków przestanie być spełniany.

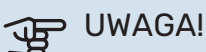

Chłodzenie nocne można aktywować pod warunkiem wyłączenia ogrzewania budynku. Dokonuje się tego w menu 4.2.

#### **MENU 1.9.11 - +ADJUST**

stopień wpływu

Zakres ustawień: 0,1 – 1,0

Wartość domyślna: 0,5

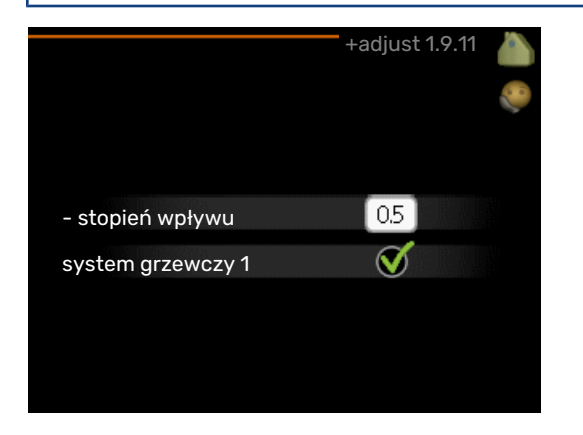

Używając funkcji +Adjust, system łączy się z centrum sterowania ogrzewaniem podłogowym\* i reguluje krzywą grzania oraz obliczoną temperaturę zasilania odpowiednio do systemu ogrzewania podłogowego.

Tutaj można włączyć systemy grzewcze, których pracą ma sterować funkcja +Adjust. Można także ustawić wpływ funkcji +Adjust na obliczoną temperaturę zasilania. Im wyższa wartość, tym większy wpływ.

\*Wymagana jest obsługa funkcji +Adjust

#### WAŻNE!

Funkcję +Adjust należy najpierw wybrać w menu 5.4 "wejścia/wyjścia oprogramowania".

#### MENU 1.9.12 - CHŁODZENIE FLM (WYMAGANE WYPOSAŻENIE DODATKOWE)

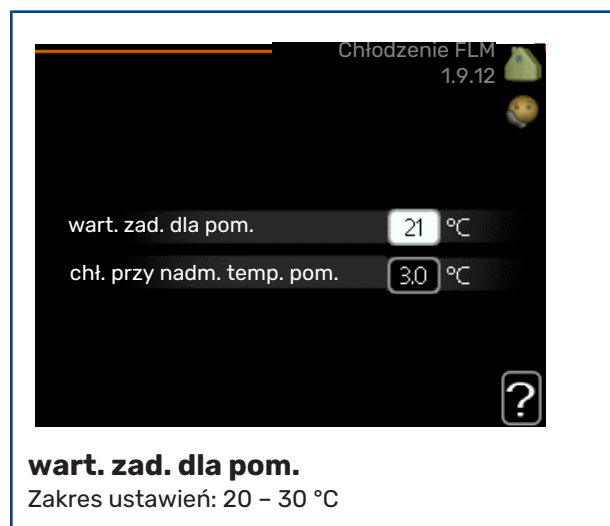

Wartość domyślna: 21 °C

chł. przy nadm. temp. pom.

Zakres ustawień: 3 – 10 °C

Wartość domyślna: 3 °C

Po aktywacji Chłodzenie FLM w menu 5.3.1 należy ustawić żądaną temperaturę w pomieszczeniu w tym menu. Należy także wybrać temperaturę, przy której ma uruchamiać się chłodzenie.

Chłodzenie FLM uruchamia się, kiedy temperatura pomieszczenia przekracza wartość zadaną wart. zad. dla pom. + chł. przy nadm. temp. pom..

Chłodzenie FLM wyłącza się, kiedy temperatura pomieszczenia spadnie poniżej wart. zad. dla pom..

W przypadku kilku systemów FLM, należy ustawić te wartości dla każdego z nich.

### Ustawianie wydatku c.w.u.

#### PRZEGLĄD

#### Podmenu

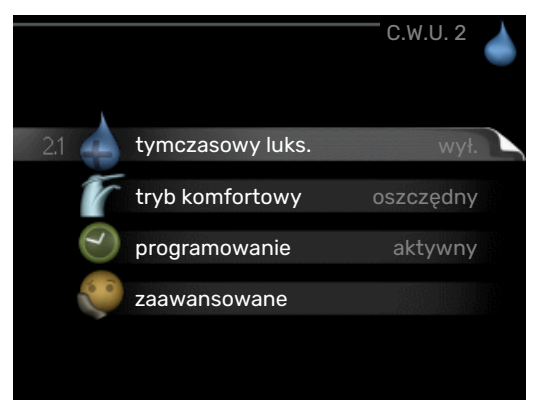

W menu C.W.U. znajduje się kilka podmenu. Informacje o stanie danego menu wyświetlane są na prawo od menu.

tymczasowy luks. Aktywacja tymczasowego zwiększenia temperatury ciepłej wody. Informacja o stanie podaje "wył." lub czas obowiązywania tymczasowego zwiększenia wzrostu temperatury.

tryb komfortowy Ustawianie temperatury c.w.u. Informacja o stanie podaje wybrany tryb, "oszczędny", "normalny" lub "luksusowy".

programowanie Programowanie temperatury c.w.u. Informacja o stanie "nastawa" jest wyświetlana, jeśli harmonogram został ustawiony, ale nie jest obecnie aktywny. Informacja "harm. urlopowy" jest wyświetlana, jeśli harmonogram urlopowy jest aktywny w tym samym czasie, co harmonogram ogólny (funkcja urlopowa ma priorytet). Informacja "aktywny" jest wyświetlana, jeśli dowolna część harmonogramu jest aktywna. W przeciwnym razie jest wyświetlana informacja "wył.".

zaawansowane Ustawianie okresowego zwiększenia temperatury ciepłej wody.

#### MENU 2.1 - TYMCZASOWY LUKS.

Zakres ustawień: 3, 6 i 12 godzin i tryb "wył." i "jednoraz. zwięk."

Wartość domyślna: "wył."

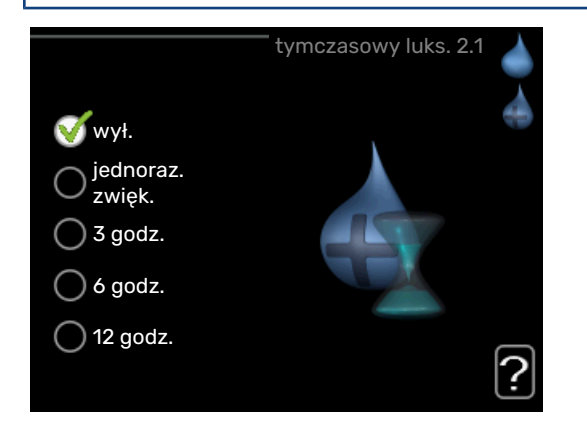

Kiedy zapotrzebowanie na ciepłą wodę tymczasowo wzrośnie, można użyć tego menu do wyboru zwiększenia temperatury c.w.u. do trybu luksusowego na określony czas.

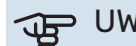

### UWAGA!

Jeśli zostanie wybrany tryb komfortowy "luksusowy" w menu 2.2, nie można bardziej zwiększyć temperatury.

Funkcja zostaje włączona natychmiast po wybraniu okresu czasu i potwierdzeniu przyciskiem OK. Pozostały czas dla wybranego ustawienia jest wyświetlany po prawej stronie.

Po upływie czasu, F1245PC powraca do trybu ustawionego w menu 2.2.

Wybierz "wył.", aby wyłączyć tymczasowy luks.

#### **MENU 2.2 - TRYB KOMFORTOWY**

Zakres ustawień: oszczędny, normalny, luksusowy Wartość domyślna: normalny

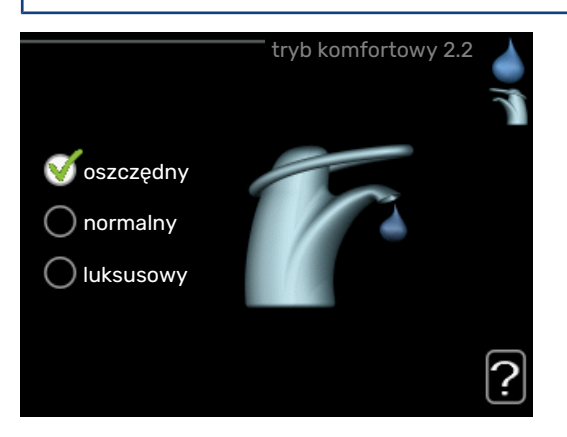

Różnica między dostępnymi trybami to temperatura ciepłej wody użytkowej. Wyższa temperatura oznacza, że ciepła woda wystarczy na dłużej.

oszczędny: Ten tryb produkuje mniej ciepłej wody niż pozostałe, ale jest bardziej oszczędny. Może być używany w mniejszych rodzinach o niewielkim zapotrzebowaniu na ciepłą wodę.

normalny: Tryb normalny zapewnia większą ilość ciepłej wody i jest przeznaczony dla większości gospodarstw domowych.

luksusowy: Tryb luksusowy zapewnia największą możliwą ilość ciepłej wody. W tym trybie do podgrzewania ciepłej wody może być również używana grzałka zanurzeniowa, co zwiększa koszty eksploatacji.

#### MENU 2.3 - PROGRAMOWANIE

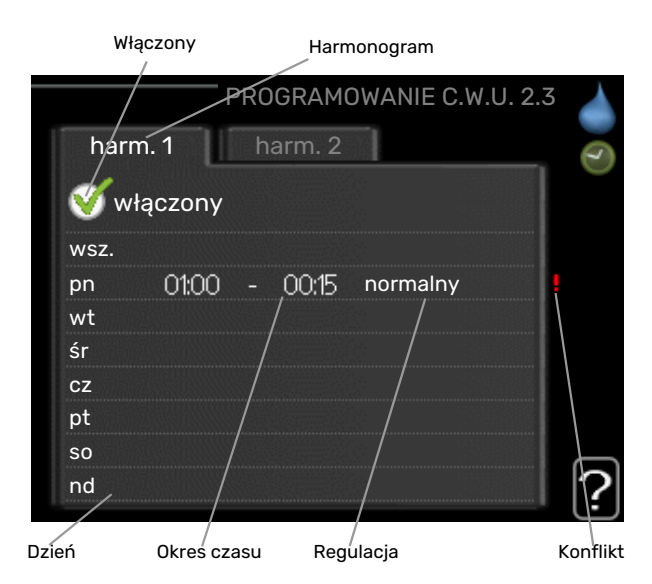

Tutaj można zaprogramować tryb komfortowy CWU, w jakim działa pompa ciepła, dla maksymalnie dwóch różnych przedziałów czasowych w ciągu dnia.

Harmonogram włącza się i wyłącza, zaznaczając/ usuwając zaznaczenie "włączony". Wyłączenie nie wpływa na ustawione czasy.

*Harmonogram:* Tutaj można wybrać harmonogram, który ma zostać zmieniony.

*Włączony:* Tutaj włącza się programowanie wybranego okresu. Wyłączenie nie wpływa na ustawione czasy.

*Dzień:* Tutaj wybiera się, który dzień lub dni tygodnia są objęte harmonogramem. Aby usunąć z harmonogramu określony dzień, należy zresetować czas dla tego dnia, ustawiając godzinę rozpoczęcia taką samą, jak godzina zakończenia. Jeśli zostanie wykorzystany wiersz "wszystkie", wszystkie dni w okresie zostaną ustawione zgodnie z tym wierszem.

*Okres czasu:* Tutaj wybiera się godzinę rozpoczęcia i zakończenia harmonogramu dla wybranego dnia.

*Regulacja:* Tutaj ustawia się temperaturę c.w.u., która ma obowiązywać podczas programowania.

Konflikt: Jeśli dwa ustawienia kolidują ze sobą, pojawi się czerwony wykrzyknik.

### - PORADA!

Aby ustawić podobny harmonogram dla każdego dnia tygodnia, zacznij od wypełnienia pozycji "wszystkie", po czym zmień żądane dni.

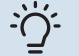

#### PORADA!

Ustaw, aby godzina zakończenia wypadała przed godziną rozpoczęcia, dzięki czemu przedział czasowy zakończy się po północy. W takim przypadku harmonogram zakończy się o godzinie zakończenia następnego dnia.

Programowanie zawsze zaczyna się w tym samym dniu, w którym ustawiono godzinę rozpoczęcia.

#### **MENU 2.9 - ZAAWANSOWANE**

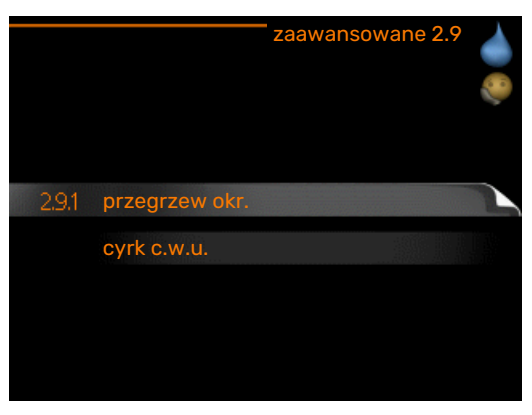

Menu zaawansowane ma pomarańczowy tekst i jest przeznaczone dla zaawansowanych użytkowników. To menu zawiera szereg podmenu.

#### MENU 2.9.1 - PRZEGRZEW OKR.

### **okres** Zakres ustawień: 1 - 90 dni Ustawienie fabryczne: 7 dni **godzina rozpoczęcia** Zakres ustawień: 00:00 - 23:00

Wartość domyślna: 00:00

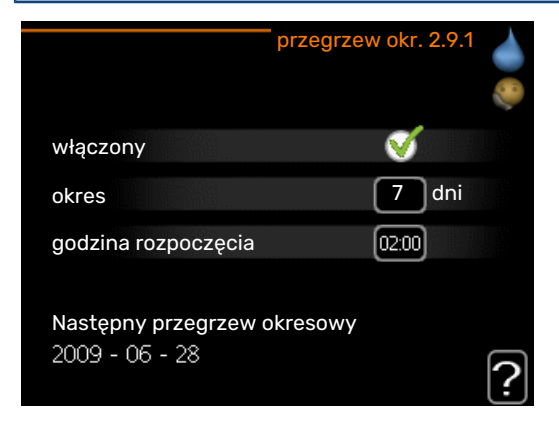

Aby zapobiec rozwojowi bakterii w ogrzewaczu c.w.u., sprężarka i grzałka zanurzeniowa mogą na krótki czas regularnie zwiększać temperaturę c.w.u.

Tutaj można wybrać długość czasu między kolejnymi przegrzewami ciepłej wody. Można ustawić wartość między 1 i 90 dni. Ustawienie fabryczne to 7 dni. Aby włączyć/wyłączyć funkcję, należy zaznaczyć/odznaczyć pole "włączony".

#### MENU 2.9.2 - CYRK C.W.U.

#### czas pracy

Zakres ustawień: 1 - 60 min

Wartość domyślna: 60 min.

#### przerwa

Zakres ustawień: 0 - 60 min.

Wartość domyślna: 0 min.

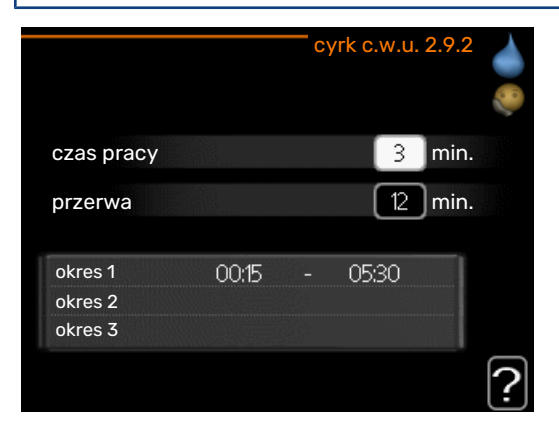

Tutaj ustawia się obieg c.w.u. dla maks. trzech okresów w ciągu dnia. W ustawionych okresach pompa obiegowa c.w.u. będzie pracować według powyższych ustawień.

"czas pracy" decyduje, przez jaki czas pompa obiegowa c.w.u. musi pracować w danym przypadku.

"przerwa" decyduje, przez jaki czas pompa obiegowa c.w.u. musi być wyłączona między kolejnymi uruchomieniami.

## Wyświetlanie informacji

### PRZEGLĄD

#### Podmenu

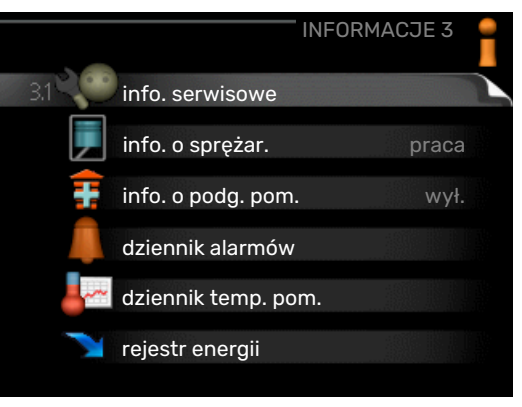

Menu **INFORMACJE** zawiera kilka podmenu. W tych menu nie ustawia się żadnych wartości – pełnią one tylko funkcję informacyjną. Informacje o stanie danego menu są wyświetlane na prawo od menu.

info. serwisowe wyświetla poziomy i ustawienia temperatury w instalacji.

info. o sprężar. wyświetla m.in. czas pracy, liczbę uruchomień sprężarki w pompie ciepła.

info. o podg. pom. wyświetla informacje o czasie pracy podgrzewacza pomocniczego itp.

dziennik alarmów wyświetla ostatni alarm i informacje o pompie ciepła w czasie wystąpienia alarmu.

dziennik temp. pom. średnia temperatura wewnętrzna tydzień po tygodniu, w ciągu ubiegłego roku.

rejestr energii zużycie energii miesiąc po miesiącu w ciągu ostatniego roku, a także zużycie energii rok po roku.

#### MENU 3.1 - INFO. SERWISOWE

| 1/14                    | info. serwisowe 3.1 |    |
|-------------------------|---------------------|----|
| stan                    | EB100               | 10 |
| priorytet pracy         | wył.                |    |
| ładowanie c.w.u.        | 49.0 C              |    |
| zas. czyn. grzew.       | 30.5 C              |    |
| obliczona temp. zas.    | 15.0 C              |    |
| stopniominuty           | 62                  |    |
| temp. zewnętrzna        | -5.6 C              |    |
| wej. ob. czyn. dol. źr. | 6.2 C               |    |
| wyj. ob. czyn. dol. źr. | 3.9 C               |    |

Tutaj można wyświetlić informacje o bieżącym stanie pracy instalacji (np. bieżące temperatury itp.). Nie można wprowadzać żadnych zmian.

Informacje są zawarte na wielu stronach. Można je przewijać za pomocą pokrętła.

Z jednej strony pojawia się kod QR. Kod QR zawiera numer seryjny, nazwę produktu oraz niektóre dane pracy.

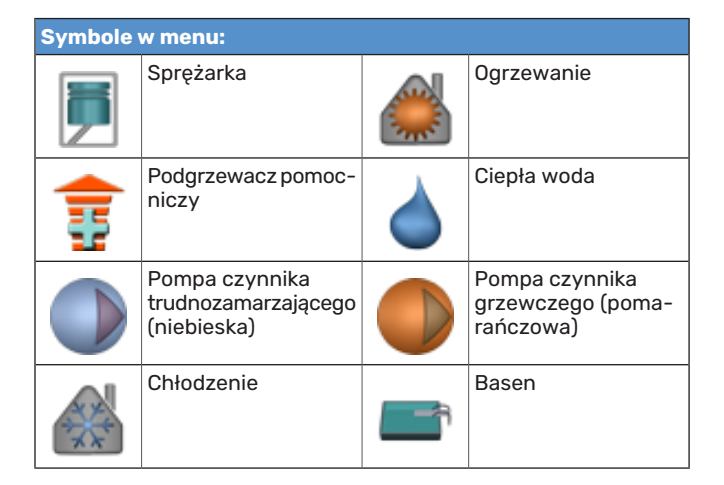

#### MENU 3.2 - INFO. O SPRĘŻAR.

|                    | — info. o sprężar. 3.2 |  |
|--------------------|------------------------|--|
|                    |                        |  |
| stan:              | nraca                  |  |
| liczba uruchomień: | 6                      |  |
| całk. czas pracy:  | 1 godz.                |  |
| - w tym c.w.u.:    | 0 godz.                |  |

Tutaj można wyświetlić informacje o stanie pracy oraz statystykę sprężarki. Nie można niczego zmieniać.

Informacje są zawarte na wielu stronach. Kręć pokrętłem, aby je przewijać.

#### MENU 3.3 - INFO. O PODG. POM.

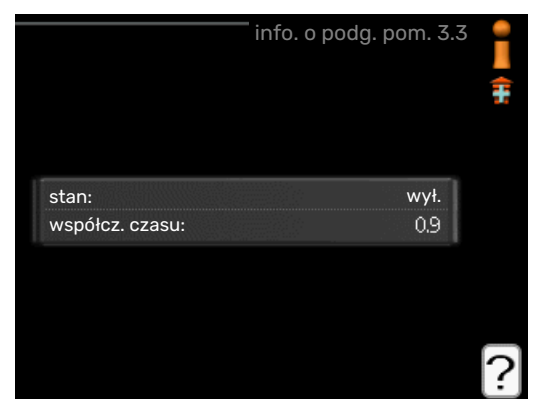

Tutaj można wyświetlić informacje o ustawieniach, stanie pracy oraz statystykę podgrzewacza pomocniczego. Nie można wprowadzać żadnych zmian.

Informacje są zawarte na wielu stronach. Kręć pokrętłem, aby je przewijać.

#### MENU 3.4 - DZIENNIK ALARMÓW

| .4 | dziennik alarmów 3.4 |       |            |
|----|----------------------|-------|------------|
| 1  | Alarm OT             | 00:28 | 01.01.2009 |
|    | Alarm LP             | 00:28 | 01.01.2009 |
|    | Bł. czuj:BT6         | 00:28 | 01.01.2009 |
|    | Bł. czuj:BT20        | 00:28 | 01.01.2009 |
|    | Bł. czuj:BT2         | 00:28 | 01.01.2009 |
|    | Bł. czuj:BT1         | 00:28 | 01.01.2009 |
|    | Alarm OT             | 00:26 | 01.01.2009 |
|    | Alarm LP             | 00:26 | 01.01.2009 |
|    | Bł. czuj:BT6         | 00:26 | 01.01.2009 |
|    | Bł. czuj:BT20        | 00:26 | 01.01.2009 |

Tutaj zapisywany jest stan pracy pompy ciepła w chwili wystąpienia alarmu, aby ułatwić wykrywanie usterek. Można przejrzeć informacje na temat 10 ostatnich alarmów.

Aby wyświetlić stan pracy w razie alarmu, zaznacz alarm i naciśnij przycisk OK.

|                          | dziennik alarmów 3.4 |
|--------------------------|----------------------|
| Czujnik poziomu ob. czyl | nnika dol. źr.       |
| temp. zewnętrzna         | -5.6 C               |
| zas. czyn. grzew.        | 30.5 C               |
| pow. czynnika grzew.     | 25.0 C               |
| ładowanie c.w.u.         | 49.0 C               |
| wej. ob. czyn. dol. źr.  | 6.2 C                |
| wyj. ob. czyn. dol. źr.  | 3.9 C                |
| wyjście skraplacza       | 30.5 C               |
| czas pracy               | 0 min.               |
| tryb pracy               | ogrzewanie           |

Informacje o alarmach.

#### dziennik temp. pom. 3.5 25 temp. pom. °C 24 23 20 20 19 19 18 17 16 5 10 1 18 25 30 35 40 45 50 ?

MENU 3.5 - DZIENNIK TEMP. POM.

Tu można zobaczyć średnią temperaturę wewnętrzną tydzień po tygodniu, w ciągu ubiegłego roku. Linia przerywana wskazuje średnią temperaturę roczną.

Średnia temperatura wewnętrzna jest ukazywana tylko wtedy, gdy zainstalowany jest czujnik temperatury pokojowej / wyświetlacz pokojowy.

Jeśli zainstalowano moduł wentylacyjny (NIBE FLM), wyświetlana jest temperatura powietrza wywiewanego.

#### Odczyt temperatury średniej

 Należy pokręcić pokrętłem, aby zaznaczyć pierścień na osi z numerem tygodnia.

- 2. Naciśnij przycisk OK.
- 3. Aby odczytać średnią temperaturę wewnętrzną w zadanym tygodniu, należy prześledzić szarą linię na wykresie.
- Kręcąc pokrętłem w prawo lub w lewo i odczytując odpowiednią średnią temperaturę można teraz wybrać odczyty dla różnych tygodni.
- 5. Naciśnij przycisk OK lub Wstecz, aby opuścić tryb odczytu.

#### MENU 3.6 - REJESTR ENERGII

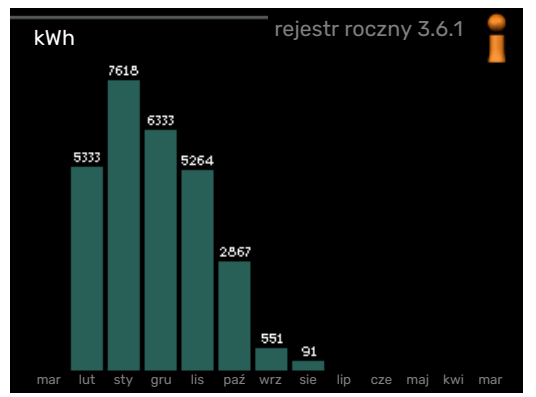

Tutaj można sprawdzić zużycie energii miesiąc po miesiącu w ciągu ostatniego roku, a także zużycie energii rok po roku.

### Regulacja pompy ciepła PRZEGLĄD

#### Podmenu

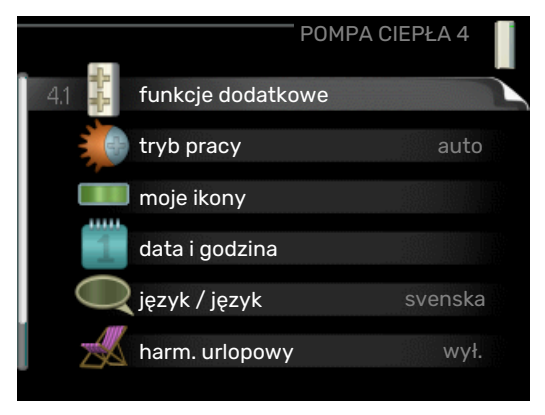

W menu POMPA CIEPŁA znajduje się kilka podmenu. Informacje o stanie danego menu wyświetlane są na prawo od menu.

funkcje dodatkowe Ustawienia obejmujące wszystkie zainstalowane funkcje dodatkowe w systemie grzewczym.

tryb pracy Włączanie ręcznego lub automatycznego trybu pracy. Informacja o stanie podaje wybrany tryb pracy.

moje ikony Ustawienia dotyczące ikon wyświetlanych w okienku informacyjnym interfejsu użytkownika pompy ciepła po zamknięciu drzwi.

data i godzina Ustawianie aktualnej daty i godziny.

język Tutaj ustawia się język wyświetlacza. Informacja o stanie podaje wybrany język.

harm. urlopowy Programowanie ogrzewania, c.w.u. i wentylacji na czas urlopu. Informacja o stanie "nastawa" jest wyświetlana, jeśli ustawisz harmonogram urlopowy, ale nie jest aktywna; informacja "aktywny" jest wyświetlana, jeśli dowolna część harmonogramu urlopowego jest aktywna; w pozostałych przypadkach jest wyświetlana informacja "wył.".

aktualizuj oprogramow. Tutaj możesz zaktualizować oprogramowanie, jeśli masz konto w myUplink.

zaawansowane Ustawianie trybu pracy pompy ciepła.

#### **MENU 4.1 - FUNKCJE DODATKOWE**

Ustawienia dodatkowych funkcji zainstalowanych w F1245PC można regulować w podmenu.

#### MENU 4.1.1 - 4.1.2 - BASEN 1 - BASEN 2 (WYMA-GANE WYPOSAŻENIE DODATKOWE)

**temp. początkowa** Zakres ustawień: 5,0 - 80,0 °C

Wartość domyślna: 22,0 °C

**temp. końcowa** Zakres ustawień: 5,0 - 80,0 °C

Wartość domyślna: 24,0 °C

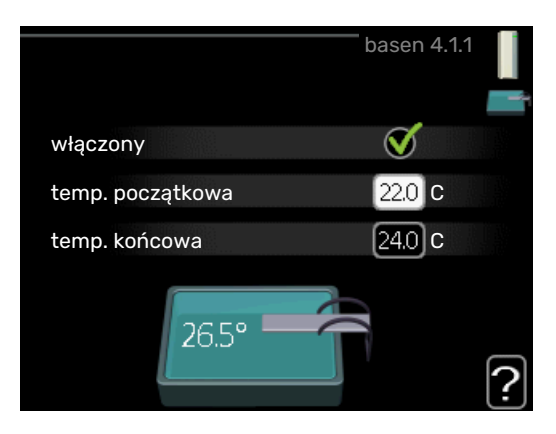

Wybierz, czy sterowanie basenem ma być aktywne, zakres temperatur (temperatura początkowa i końcowa) podgrzewania basenu oraz, ile sprężarek może pracować w trybie podgrzewania basenu jednocześnie.

Kiedy temperatura wody w basenie spadnie poniżej zadanej temperatury początkowej i nie wystąpi zapotrzebowanie na ciepłą wodę ani ogrzewanie, F1245PC włączy podgrzewanie basenu.

Usuń zaznaczenie "włączony", aby wyłączyć podgrzewanie basenu.

### UWAGA!

Wartość temperatury początkowej nie może być wyższa od temperatury końcowej.

#### MENU 4.1.3 - INTERNET

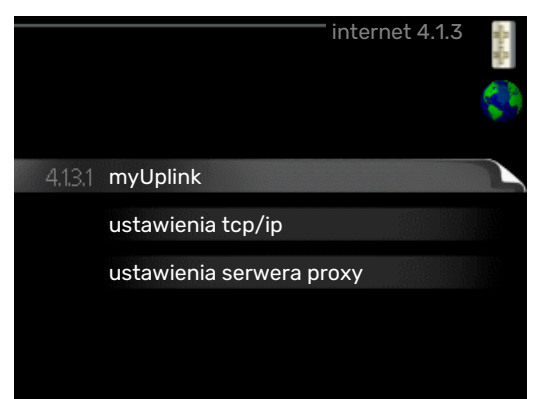

Tutaj konfiguruje się połączenie pompy ciepła F1245PC z Internetem za pomocą myUplink.

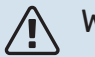

#### WAŻNE!

Aby te funkcje mogły działać, należy podłączyć kabel sieciowy.

#### MENU 4.1.3.1 - MYUPLINK

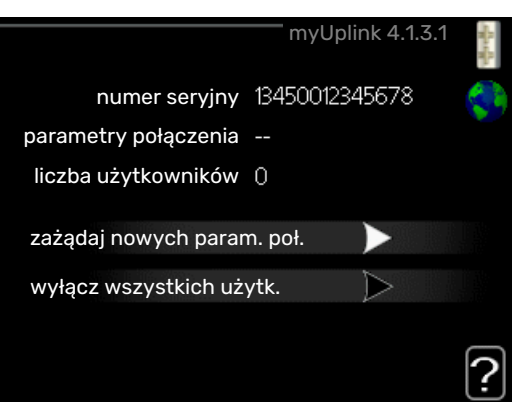

Tutaj można zarządzać podłączeniem systemu do myUplink (myuplink.com) i sprawdzać liczbę użytkowników połączonych z systemem przez Internet.

Połączony użytkownik ma konto użytkownika w myUplink, które otrzymało zgodę na sterowanie i/lub nadzorowanie systemu.

#### Zażądaj nowych parametrów połączenia

Aby połączyć konto użytkownika w myUplink z posiadanym systemem, należy zażądać niepowtarzalnych parametrów połączenia.

- Zaznacz "zażądaj nowych param. poł." i naciśnij przycisk OK.
- 2. System połączy się z myUplink, aby utworzyć parametry połączenia.
- Po otrzymaniu parametrów połączenia, zostaną one wyświetlone w tym menu w pozycji "parametry połączenia" i będą obowiązywać przez 60 minut.

#### Odłącz wszystkich użytkowników

- Zaznacz "wyłącz wszystkich użytk." i naciśnij przycisk OK.
- 2. System połączy się z myUplink, aby odłączyć wszystkich użytkowników połączonych przez Internet.

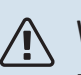

### WAŻNE!

Po odłączeniu wszystkich użytkowników, żaden z nich nie może nadzorować ani sterować systemem przez myUplink bez zażądania nowych parametrów połączenia.

#### MENU 4.1.3.8 - USTAWIENIA TCP/IP

|               | ustawienia tcp/ip 4.1.3.8 | 3 |
|---------------|---------------------------|---|
| Vautomatyczny | y                         |   |
| adres ip      | 0.0.0.0                   |   |
| maska sieci   | 0.0.0.0                   |   |
| brama         | 0.0.0.0                   |   |
| dns           | 208.67.222.222            |   |
|               |                           |   |
| potwierdź     | kasuj                     | ſ |

Tutaj można skonfigurować ustawienia TCP/IP posiadanej instalacji.

#### Konfiguracja automatyczna (DHCP)

- Zaznacz "automatyczny". System otrzyma konfigurację TCP/IP za pomocą DHCP.
- 2. Zaznacz "potwierdź" i naciśnij przycisk OK.

#### Konfiguracja ręczna

- Usuń zaznaczenie "automatyczny", aby uzyskać dostęp do kilku opcji konfiguracji.
- 2. Zaznacz "adres ip" i naciśnij przycisk OK.
- Wprowadź prawidłowe dane za pomocą klawiatury wirtualnej.
- 4. Wybierz "OK" i naciśnij przycisk OK.
- Powtórz czynności 1 3 dla "maska sieci", "brama" i "dns".
- 6. Zaznacz "potwierdź" i naciśnij przycisk OK.

### UWAGA!

Bez prawidłowych ustawień TCP/IP system nie może połączyć się z Internetem. W razie wątpliwości co do odpowiednich ustawień należy wybrać tryb automatyczny lub skontaktować się z administratorem sieci (lub jego odpowiednikiem), aby uzyskać dodatkowe informacje.

#### PORADA!

Wszystkie ustawienia wprowadzone od chwili otwarcia menu można skasować zaznaczając "kasuj" i naciskając przycisk OK.

#### MENU 4.1.3.9 - USTAWIENIA SERWERA PROXY

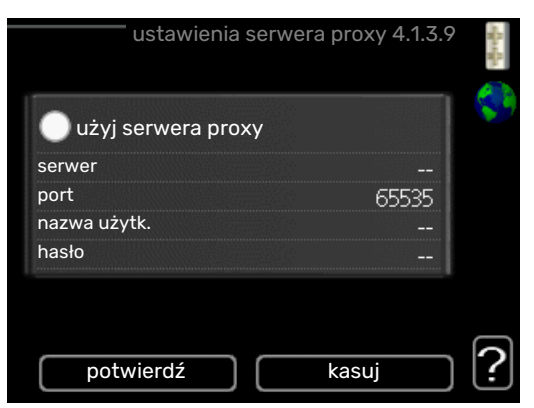

Tutaj można skonfigurować ustawienia proxy posiadanego systemu.

Ustawienia proxy przekazują informacje o połączeniu do serwera pośredniego (serwera proxy) między systemem i Internetem. Ustawienia te są używane głównie wtedy, gdy system łączy się z Internetem przez sieć firmową. System obsługuje uwierzytelnianie proxy typu HTTP Basic i HTTP Digest.

W razie wątpliwości co do odpowiednich ustawień należy skontaktować się z administratorem sieci (lub jego odpowiednikiem), aby uzyskać dodatkowe informacje.

#### Ustawienie

- Zaznacz "użyj serwera proxy", jeśli nie chcesz użyć serwera proxy.
- 2. Zaznacz "serwer" i naciśnij przycisk OK.
- Wprowadź prawidłowe dane za pomocą klawiatury wirtualnej.
- 4. Wybierz "OK" i naciśnij przycisk OK.
- Powtórz czynności 1 3 dla "port", "nazwa użytk." i "hasło".
- 6. Zaznacz "potwierdź" i naciśnij przycisk OK.

#### 🔆 PORADA!

Wszystkie ustawienia wprowadzone od chwili otwarcia menu można skasować zaznaczając "kasuj" i naciskając przycisk OK.

#### MENU 4.1.5 - SG READY

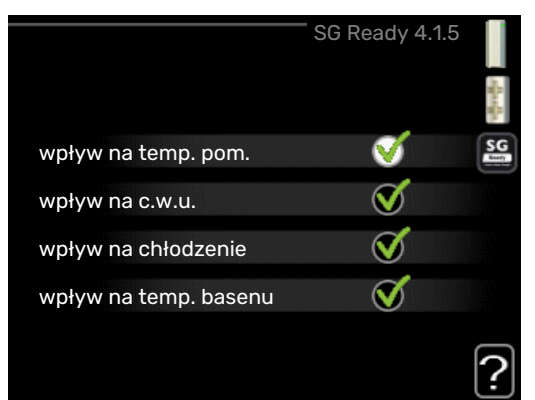

Ta funkcja może być używana tylko w sieciach zasilających zgodnych ze standardem "SG Ready"

Tutaj wprowadza się ustawienia dla funkcji "SG Ready".

#### wpływ na temp. pom.

Tutaj określa się, czy włączenie funkcji "SG Ready" ma wpływać na temperaturę pomieszczenia.

W trybie ekonomicznym funkcji "SG Ready" równoległe przesunięcie temperatury pomieszczenia wzrasta o "+1". Jeśli zainstalowano i włączono czujnik pokojowy, żądana temperatura pomieszczenia wzrasta o 1°C.

W trybie nieekonomicznym funkcji "SG Ready" równoległe przesunięcie dla temperatury pomieszczenia wzrasta o "+2". Jeśli zainstalowano i włączono czujnik pokojowy, żądana temperatura pomieszczenia wzrasta o 2°C.

#### wpływ na c.w.u.

Tutaj określa się, czy włączenie funkcji "SG Ready" ma wpływać na temperaturę c.w.u.

W trybie oszczędnym funkcji "SG Ready" ustawia się jak najwyższą temperaturę końcową c.w.u. przy pracy samej sprężarki (grzałka zanurzeniowa nie jest dozwolona).

W trybie nadmiaru mocy funkcji "SG Ready" c.w.u. ustawia się na "luksusowy" (grzałka zanurzeniowa jest dozwolona).

#### wpływ na chłodzenie

Tutaj określa się, czy włączenie funkcji "SG Ready" podczas chłodzenia ma wpływać na temperaturę pomieszczenia.

Włączenie funkcji SG Ready w trybie oszczędnym i włączenie chłodzenia nie wpływa na temperaturę pomieszczenia.

W trybie nieekonomicznym funkcji "SG Ready" i przy włączonym chłodzeniu równoległe przesunięcie dla temperatury pomieszczenia maleje o "-1". Jeśli zainstalowano i włączono czujnik pokojowy, żądana temperatura pomieszczenia maleje o 1°C.

#### wpływ na temp. basenu (wymagane wyposażenie dodatkowe)

Tutaj określa się, czy włączenie funkcji "SG Ready" ma wpływać na temperaturę basenu.

W trybie ekonomicznym funkcji "SG Ready" żądana temperatura basenu (temperatura początkowa i końcowa) wzrasta o 1°C.

W trybie nieekonomicznym funkcji "SG Ready" żądana temperatura basenu (temperatura początkowa i końcowa) wzrasta o 2°C.

#### WAŻNE!

Funkcję należy podłączyć i włączyć w F1245PC.

#### MENU 4.1.6 - SMART PRICE ADAPTION™

#### włączony

Ta funkcja może być używana tylko w przypadku posiadania taryfy godzinowej u dostawcy energii elektrycznej, który obsługuje Smart price adaption™ oraz po aktywowaniu konta myUplink.

#### region

Tutaj można wybrać, gdzie (w której strefie) jest ustawiona pompa ciepła.

Należy skontaktować się z dostawcą energii elektrycznej, aby dowiedzieć się, jaki numer strefy wprowadzić.

#### wpływ na temp. pom.

Zakres ustawień: 1 - 10

Ustawienie fabryczne: 5

#### wpływ na c.w.u. Zakres ustawień: 1 - 4

Ustawienie fabryczne: 2

#### wpływ na temp. basenu

Zakres ustawień: 1 - 10

Ustawienie fabryczne: 2

#### wpływ na chłodzenie

Zakres ustawień: 1 - 10

Ustawienie fabryczne: 3

#### przegląd cen energii elektr.

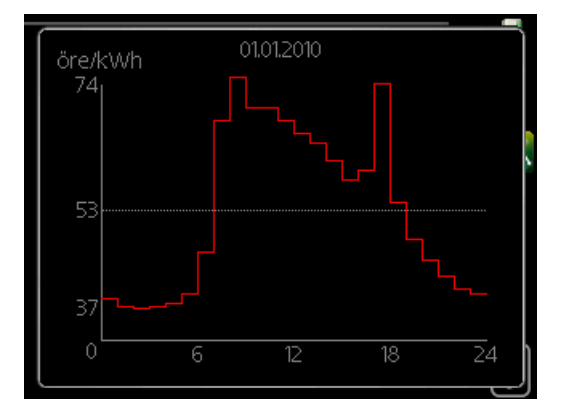

Tutaj można uzyskać informacje na temat zmian cen energii elektrycznej w okresie do trzech dni.

| smart price                     | adaption 4.1.6   | n n |
|---------------------------------|------------------|-----|
| włączony                        | V                |     |
| przegląd cen energii<br>elektr. | $\triangleright$ | ~   |
| region                          |                  |     |
| wpływ na temp. pom.             | 0                |     |
| wpływ na c.w.u.                 | $\bigcirc$       |     |
|                                 |                  | ?   |

W menu Smart price adaption<sup>™</sup> należy określić lokalizację pompy ciepła i wpływ ceny energii elektrycznej. Im większa wartość, tym większy będzie wpływ ceny energii elektrycznej oraz potencjalne oszczędności, choć jednocześnie występuje zwiększone ryzyko obniżenia komfortu.

Funkcja Smart price adaption<sup>™</sup> przesuwa zużycie energii przez pompę ciepła w ciągu 24 godzin do okresów najtańszej taryfy energii elektrycznej, co daje oszczędności na poziomie stawki godzinowej, wynikającej z umowy na dostawę energii elektrycznej. Funkcja ta bazuje na stawkach godzinowych przez następne 24 godziny, pobieranych przez myUplink, w związku z czym wymagane jest połączenie internetowe i konto myUplink.

Usunąć zaznaczenie "włączony", aby wyłączyć Smart price adaption™.

#### MENU 4.1.7 - INTELIGENTNY DOM (WYMAGANE WYPOSAŻENIE DODATKOWE)

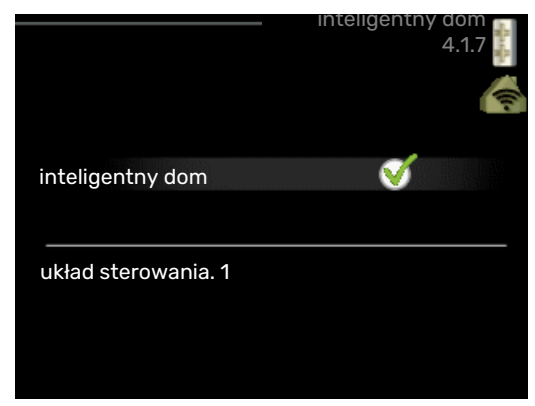

W przypadku systemu inteligentny dom, który komunikuje się głosowo z myUplink, uruchamiając funkcję inteligentny dom w tym menu, można sterować F1245PC za pomocą aplikacji.

Zezwalając połączonym urządzeniom na komunikację z myUplink, system grzewczy staje się naturalną częścią domu inteligentny dom i umożliwia optymalizację pracy.

UWAGA!

Funkcja inteligentny dom wymaga do działania myUplink.

#### MENU 4.1.8 - SMART ENERGY SOURCE™

ustawienia ust. cena wpływ CO2\* okr. taryfowe, ener. el. okr. taryfowe, stała cena\*\* okr.tar., pdgrz.p.zaw.tr. okr.tar., pdgrz.p.st.kr.

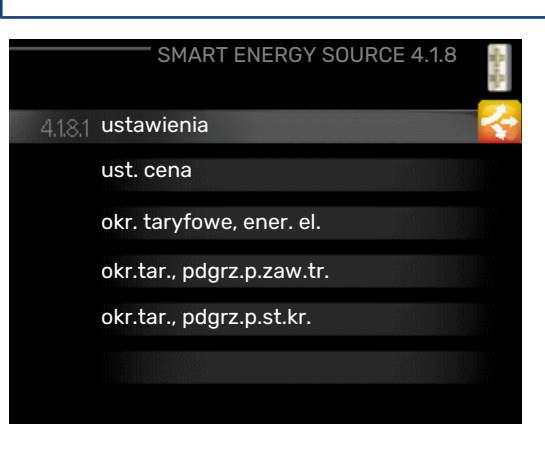

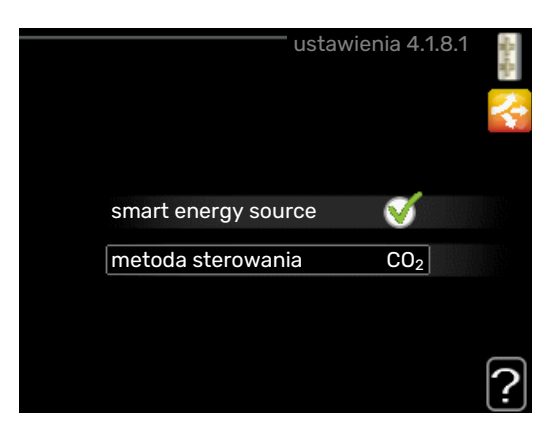

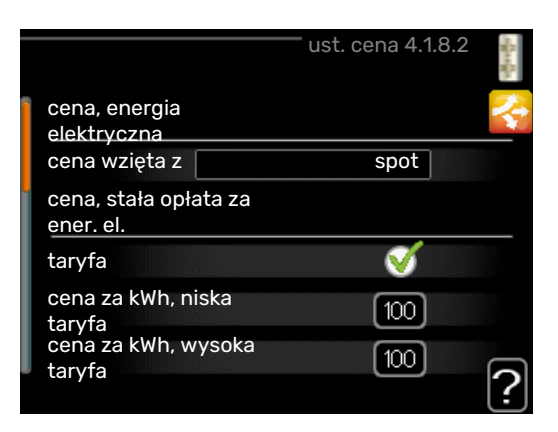

Funkcja określa priorytet jak / w jakim zakresie będzie używane każde podłączone źródło energii. Tutaj można wybrać, czy system ma korzystać z najtańszego w danym czasie źródła energii. Można także wybrać, czy system ma korzystać ze źródła energii najbardziej neutralnego pod względem emisji dwutlenku węgla w danym czasie.

\*Wybierz metodę sterowania "CO<sub>2</sub>" w ustawieniach, aby wyświetlić to menu.

\*\*Wybierz opcję "spot" w ust. cena, aby wyświetlić to menu.

#### MENU 4.1.8.1 - USTAWIENIA

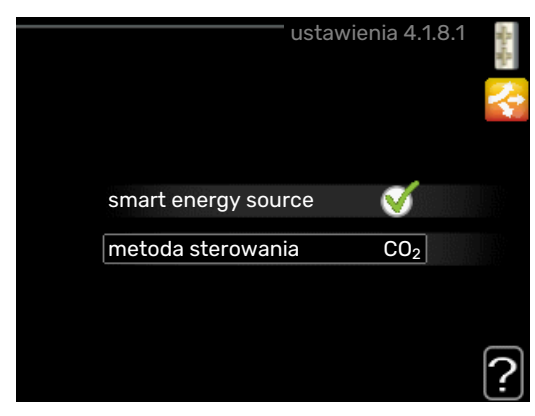

smart energy source™

Zakres ustawień: Wył./Wł.

Ustawienie fabryczne: Wył.

metoda sterowania

Zakres ustawień: Cena / CO<sub>2</sub>

Ustawienie fabryczne: Cena

#### MENU 4.1.8.2 - UST. CENA

#### cena, energia elektryczna

Zakres ustawień: spot, taryfa, cena stała

Ustawienie fabryczne: cena stała

Zakres ustawień cena stała: 0-100 000\*

#### cena, z.pdgrz.pom.zaw.trd.

Zakres ustawień: taryfa, cena stała

Ustawienie fabryczne: cena stała

Zakres ustawień cena stała: 0-100 000\*

#### cena, z.pdgrz.pom.ster.kr.

Zakres ustawień: taryfa, cena stała

Ustawienie fabryczne: cena stała

Zakres ustawień cena stała: 0–100 000\*

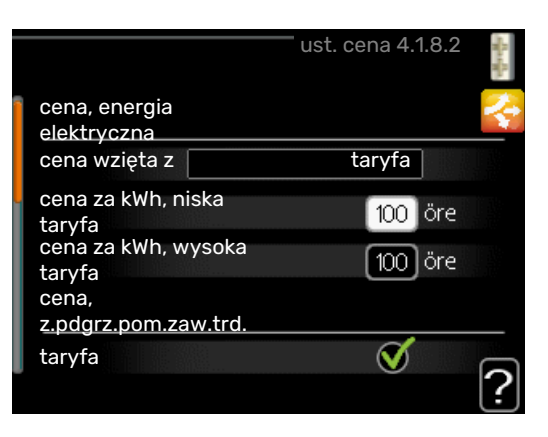

Tutaj można ustawić, czy system ma realizować sterowanie w oparciu o cenę lokalną, sterowanie taryfowe czy ustawioną cenę. Ustawienia dokonuje się dla poszczególnych źródeł energii. Cena lokalna może być używana tylko w przypadku posiadania taryfy godzinowej u dostawcy energii elektrycznej.

\*Waluta zależy od wybranego kraju.

#### MENU 4.1.8.3 - WPŁYW CO2

CO2, energia el. Zakres ustawień: 0–5 Wartość domyślna: 2,5 CO2, z.podgrz.pom.zaw.3-D Zakres ustawień: 0–5 Wartość domyślna: 1 CO2, z.pdgrz.pom.ster.krok. Zakres ustawień: 0–5 Wartość domyślna: 1

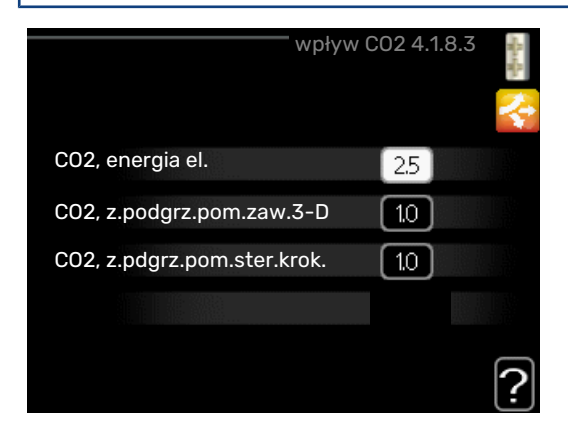

Tutaj ustawia się wielkość śladu węglowego dla każdego źródła energii.

Ślad węglowy dla różnych źródeł energii jest inny. Na przykład, energię z ogniw solarnych i turbin wiatrowych można uznać za neutralną pod względem emisji dwutlenku węgla, w związku z czym nieznacznie wpływa na poziom CO<sub>2</sub>. Energię z paliw kopalnych można uznać za mającą większy ślad węglowy, w związku z czym ma wyższy wpływ na poziom CO<sub>2</sub>.

#### MENU 4.1.8.4 - OKR. TARYFOWE, ENER. EL.

|             | okr. tar    | yfowe, ener. el. 4.1.8.4 🛛 👔 |
|-------------|-------------|------------------------------|
| data        | data        |                              |
|             |             |                              |
| okresy z    | z niską tai | ryfą                         |
| data rozpo  | częcia      | 1 sty                        |
| data zakoń  | czenia      | 31 gru                       |
| dni robocze | 9           | dn.rob.                      |
| okres       |             |                              |
| okres       |             |                              |
| okres       |             |                              |
| okres       |             |                              |
|             |             | ?                            |

Tutaj można zastosować sterowanie taryfowe dla elektrycznego podgrzewacza pomocniczego.

Ustaw okresy niższej taryfy. Można ustawić dwa różne okresy dat w roku. W tych okresach można skonfigurować maksymalnie cztery różne okresy w dni powszednie (od poniedziałku do piątku) lub cztery różne okresy w weekendy (soboty i niedziele).

#### MENU 4.1.8.5 - OKR. TARYFOWE, STAŁA CENA

| okr.          | . taryfowe, stała cena 4.1.8. | Have D |
|---------------|-------------------------------|--------|
| data          | data                          |        |
|               |                               |        |
| okresy z nis  | ską taryfą                    |        |
| data rozpoczę | cia 1 sty                     |        |
| data zakończe | enia 31 gru                   |        |
| dni robocze   | dn.rob.                       |        |
| okres         |                               |        |
| okres         |                               |        |
| okres         |                               |        |
| okres         |                               |        |
|               |                               | 2      |
|               |                               | ·      |

Tutaj można zastosować sterowanie taryfowe dla stałego kosztu energii elektrycznej.

Ustaw okresy niższej taryfy. Można ustawić dwa różne okresy dat w roku. W tych okresach można skonfigurować maksymalnie cztery różne okresy w dni powszednie (od poniedziałku do piątku) lub cztery różne okresy w weekendy (soboty i niedziele).

#### MENU 4.1.8.6 - OKR.TAR., PDGRZ.P.ZAW.TR.

| data        | data        |        | narraid |  |
|-------------|-------------|--------|---------|--|
| okresy z    | : niską tar | ∕fą    |         |  |
| lata rozpo  | częcia      | 1 sty  | /       |  |
| data zakoń  | czenia      | 31 gru | J       |  |
| dni robocze | 9           | dn     | .rob.   |  |
| okres       |             |        |         |  |
| okres       |             |        |         |  |
| okres       |             |        |         |  |
| okres       |             |        |         |  |

Tutaj można zastosować sterowanie taryfowe dla elektrycznego podgrzewacza pomocniczego podłączonego przez zawór trójdrogowy.

Ustaw okresy niższej taryfy. Można ustawić dwa różne okresy dat w roku. W tych okresach można skonfigurować maksymalnie cztery różne okresy w dni powszednie (od poniedziałku do piątku) lub cztery różne okresy w weekendy (soboty i niedziele).

#### MENU 4.1.8.7 - OKR.TAR., PDGRZ.P.ST.KR.

|             | okr.tar   | ., pdgrz.p.st.kr. 4.1.8.7 | en la se |
|-------------|-----------|---------------------------|----------|
| data        | data      |                           | 2        |
| okresy z    | niską tar | yfą                       |          |
| data rozpoc | zęcia     | 1 sty                     |          |
| data zakońc | zenia     | 31 gru                    |          |
| dni robocze |           | dn.rob.                   |          |
| okres       |           |                           |          |
| okres       |           |                           |          |
| okres       |           |                           |          |
| okres       |           |                           |          |

Tutaj można zastosować sterowanie taryfowe dla elektrycznego podgrzewacza pomocniczego sterowanego krokowo.

Ustaw okresy niższej taryfy. Można ustawić dwa różne okresy dat w roku. W tych okresach można skonfigurować maksymalnie cztery różne okresy w dni powszednie (od poniedziałku do piątku) lub cztery różne okresy w weekendy (soboty i niedziele).

#### MENU 4.1.10 - ELEKTRYCZNOŚĆ SOLARNA

#### wpływ na temp. pom.

Zakres ustawień: wł./wył.

Wartości fabryczne: wył.

wpływ na c.w.u. Zakres ustawień: wł./wył.

Wartości fabryczne: wył.

#### wpływ na temp. basenu

Zakres ustawień: wł./wył.

Wartości fabryczne: wył.

prior. dom. zużyc. en. elektr. Zakres ustawień: wł./wył.

Wartości fabryczne: wył.

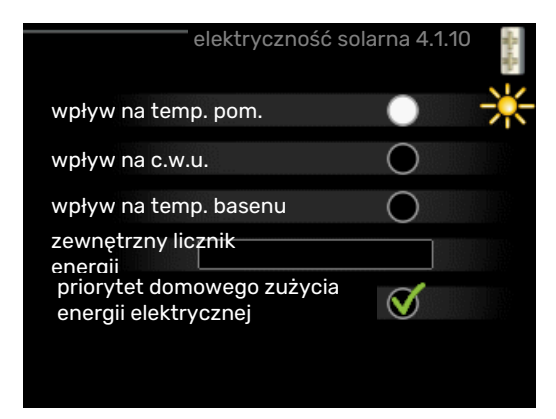

Tutaj ustawia się, która część instalacji (temperatura pomieszczenia, temperatura c.w.u., temperatura basenu) ma wykorzystywać nadwyżkę energii elektrycznej wytwarzanej przez panele słoneczne.

Kiedy panele słoneczne wytwarzają więcej energii elektrycznej niż wymaga F1245PC, następuje dostosowanie temperatury w budynku i/lub zwiększenie temperatury c.w.u.

#### EME

W tym menu można także wprowadzać ustawienia właściwe dla EME.

W przypadku EME 20 można wybrać, czy domowe zużycie energii elektrycznej ma mieć pierwszeństwo przed temperaturą pomieszczenia i c.w.u., jeśli do urządzenia F1245PC jest podłączony zewnętrzny licznik energii.

#### MENU 4.1.11 - WENT. STER. ZAPOTRZEB. (WY-MAGANE WYPOSAŻENIE DODATKOWE)

#### went. ster. zapotrzeb.

Zakres ustawień: wł./wył.

Ustawienie fabryczne: wył.

#### żądana Rh%

Zakres ustawień: 35 – 75%

Ustawienie fabryczne: 50%

Uruchamiając wentylację uzależnioną od zapotrzebowania, wyposażenie dodatkowe HTS 40 może wpływać na wentylację, aby uzyskać żądaną wilgotność względną, którą ustawia się w "żądana Rh%".

#### **MENU 4.2 - TRYB PRACY**

#### tryb pracy

Zakres ustawień: auto, ręczny, tylko pod pom

Wartość domyślna: auto

#### funkcje

Zakres ustawień: sprężarka, podgrz. pom., ogrzewanie, chłodzenie

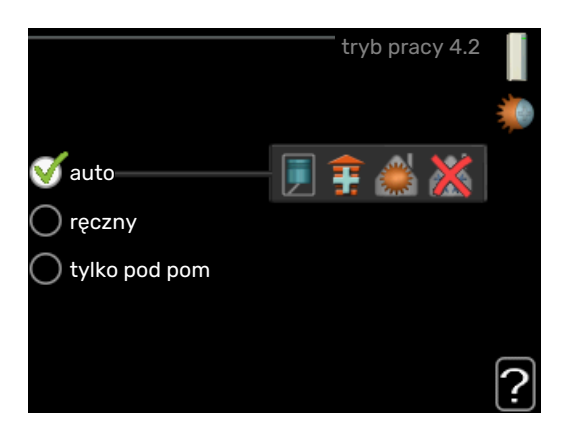

Tryb pracy pompy ciepła jest zwykle ustawiony na "auto". Pompę ciepła można również ustawić na "tylko pod pom", ale tylko w przypadku używania podgrzewacza pomocniczego, lub "ręczny" i samodzielnie wybrać dostępne funkcje.

Tryb pracy zmienia się, zaznaczając żądany tryb i naciskając przycisk OK. Po wybraniu trybu pracy, po prawej stronie zostaną wyświetlone dostępne funkcje pompy ciepła (przekreślone = niedostępne) oraz dostępne opcje. Aby wybrać, które funkcje mają być dostępne lub niedostępne, należy zaznaczyć je pokrętłem wyboru i nacisnąć przycisk OK.

#### **Tryb pracy auto**

W tym trybie pracy pompa ciepła automatycznie decyduje, które funkcje są dostępne.

#### Tryb pracy ręczny

W tym trybie pracy można decydować, które funkcje będą dostępne. Nie można cofnąć zaznaczenia "sprężarka" w trybie ręcznym.

#### Tryb pracy tylko pod pom

W tym trybie pracy sprężarka nie jest aktywna, używany jest tylko podgrzewacz pomocniczy.

## 

Wybranie trybu "tylko pod pom" zablokuje sprężar-

kę i spowoduje wyższe koszty eksploatacji.

#### Funkcje

*"sprężarka"* to urządzenie, które odpowiada za produkcję energii do ogrzewania i c.w.u. na potrzeby budynku. Jeśli "sprężarka" zostanie wyłączona w trybie auto, pojawi się symbol w menu głównym. "sprężarka" nie można wyłączyć w trybie ręcznym.

*Funkcja "podgrz. pom."* to urządzenie, które pomaga sprężarce ogrzewać budynek i/lub ciepłą wodę, kiedy sama nie może sobie poradzić z całym zapotrzebowaniem.

*Funkcja "ogrzewanie"* oznacza, że budynek jest ogrzewany. Jeśli ogrzewanie przestanie być potrzebne, można ją wyłączyć.

*"chłodzenie"* oznacza, że budynek jest chłodzony w czasie upałów. Jeśli chłodzenie przestanie być potrzebne, można ją wyłączyć.

### UWAGA!

Jeżeli zostanie cofnięte zaznaczenie "podgrz. pom." może oznaczać, że nie osiągnięto dostatecznego poziomu ogrzewania w budynku.

#### MENU 4.3 - MOJE IKONY

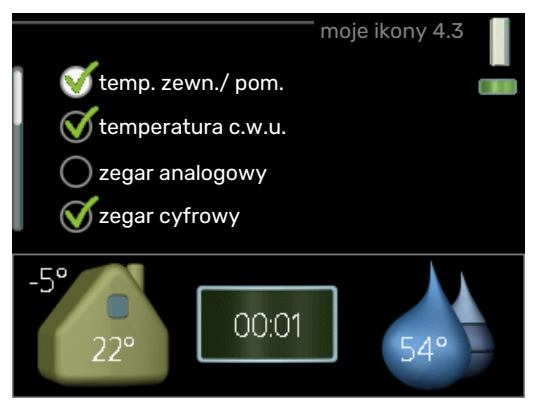

Można wybrać, które ikony będą widoczne po zamknięciu drzwi F1245PC. Można wybrać maksymalnie 3 ikony. Wybranie kolejnej ikony spowoduje usunięcie pierwszej. Ikony są wyświetlane w kolejności ich wybierania.

#### MENU 4.4 - DATA I GODZINA

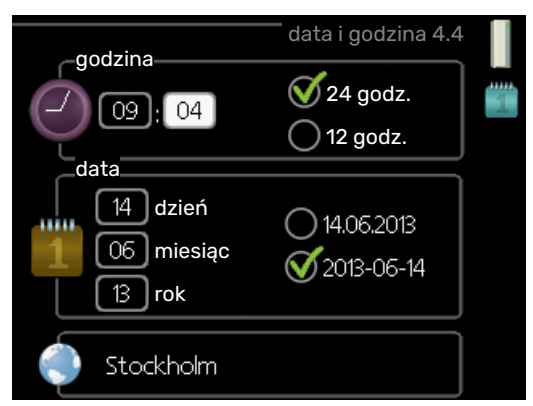

Tutaj ustawia się datę i godzinę, tryb wyświetlania i strefę czasową.

### -Ö- PORADA!

Data i godzina zostaną ustawione automatycznie, jeśli pompa ciepła jest połączona z myUplink. Aby uzyskać prawidłową godzinę, należy ustawić strefę czasową.

#### MENU 4.6 - JĘZYK

|           | język 4.6 |    |
|-----------|-----------|----|
| 🔾 ceský   |           | O, |
| 🔾 dansk   |           |    |
| 🔘 deutsch |           |    |
| 🔾 eesti   |           |    |
| 🔘 english |           |    |
| 🔘 español |           |    |
|           |           |    |

Tutaj można wybrać język, w jakim mają być wyświetlane informacje.

#### MENU 4.7 - HARM. URLOPOWY

|                   | harm. urlopowy 4.7 |   |
|-------------------|--------------------|---|
| 🔵 włączony        |                    | Å |
| data rozpoczęcia  | 2008 - 01 - 01     |   |
| data zakończenia  | 2008 - 01 - 01     |   |
| ogrzewanie        | 0                  |   |
| żądana temp. pom. | 20,0°              |   |
| c.w.u.            | oszczędny          |   |
| chłodzenie        | wył.               |   |
| wentylacja        | normalny           | _ |
| basen             | wył.               | 2 |

Aby zmniejszyć zużycie energii w czasie urlopu, można zaprogramować obniżenie temperatury ogrzewania i ciepłej wody. Chłodzenie, wentylację i podgrzewanie basenu również można zaprogramować, jeśli te funkcje są podłączone.

Jeśli jest zainstalowany i włączony czujnik pokojowy, żądaną temperaturę pomieszczenia (°C) ustawia się w danym przedziale czasowym. Ustawienie to dotyczy wszystkich systemów grzewczych z czujnikami pokojowymi.

Jeśli czujnik pokojowy jest wyłączony, ustawia się żądane przesunięcie krzywej grzania. Zazwyczaj wystarczy jeden stopień, aby zmienić temperaturę pomieszczenia o jeden stopień, ale w niektórych przypadkach może być wymaganych kilka stopni. Ustawienie to dotyczy wszystkich systemów grzewczych bez czujników pokojowych.

Harmonogram urlopowy zaczyna się o godzinie 00:00 w dniu rozpoczęcia i kończy o godzinie 23:59 w dniu zakończenia.

### کے۔ PORADA!

Wyłącz harmonogram urlopowy na dzień przed powrotem, aby temperatura pomieszczenia i ciepłej wody miały czas powrócić do standardowych wartości.

#### PORADA!

Ustaw harmonogram urlopowy z wyprzedzeniem i włącz go tuż przed wyjazdem, aby zapewnić sobie komfort.

#### MENU 4.8 - AKTUALIZUJ OPROGR. UKŁAD.

#### rozpocznij aktualizację

Opcje ustawień: Wł./Wył.

Tutaj można zaktualizować oprogramowanie w F1245PC, jeśli masz konto w myUplink i połączenie z Internetem.

#### **MENU 4.9 - ZAAWANSOWANE**

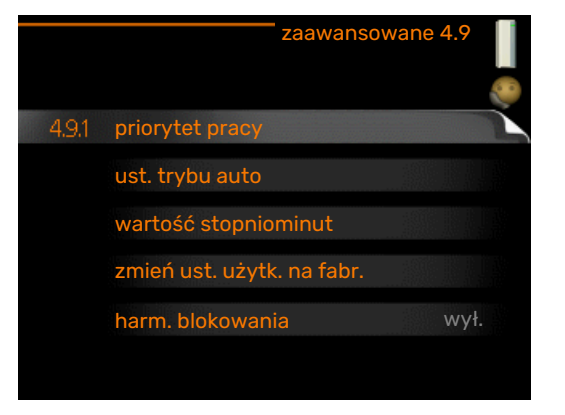

Menu zaawansowane ma pomarańczowy tekst i jest przeznaczone dla zaawansowanych użytkowników. To menu zawiera szereg podmenu.

#### MENU 4.9.1 - PRIORYTET PRACY

#### priorytet pracy

Zakres ustawień: 0 do 180 min

Wartość domyślna: 30 min.

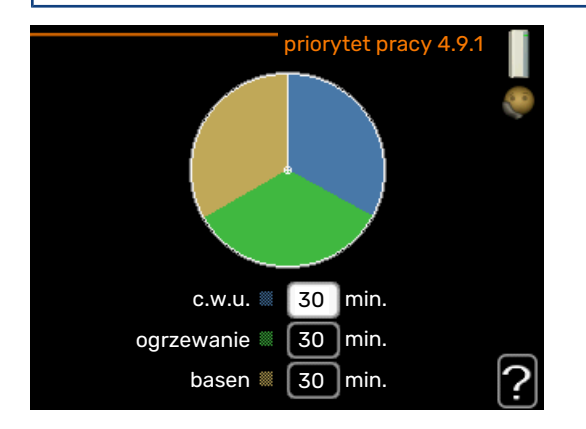

Tutaj wybiera się, jak długo pompa ciepła powinna pracować z każdym zapotrzebowaniem, jeśli wystąpi więcej zapotrzebowań w tym samym czasie (np. na ogrzewanie i ciepłą wodę). Jeśli jest tylko jedno zapotrzebowanie, pompa ciepła pracuje tylko z tym jednym.

Wskaźnik informuje, na jakim etapie cyklu znajduje się pompa ciepła.

Wybranie 0 minut oznacza, że dane zapotrzebowanie nie jest priorytetowe i będzie aktywne dopiero, kiedy nie będzie innego zapotrzebowania.

#### MENU 4.9.2 - UST. TRYBU AUTO

#### włącz chłodzenie (wymagane wyposażenie dodatkowe)

Zakres ustawień: -20 - 40°C

Ustawienie fabryczne: 25

#### wyłącz ogrzewanie

Zakres ustawień: -20 - 40°C

Wartości fabryczne: 17

#### wyłącz podgrz. pomocn.

Zakres ustawień: -25 - 40°C

Ustawienie fabryczne: 5

#### czas obliczania

Zakres ustawień: 0 - 48 godz.

Wartość domyślna: 24 godz.

| ust. tr                | ybu auto 4.9.2 📗 |
|------------------------|------------------|
| włącz chłodzenie       | 25 C             |
| wyłącz ogrzewanie      | 20 C             |
| wyłącz podgrz. pomocn. | 15 C             |
| czas obliczania        | 24 godz.         |
|                        | ?                |

Po ustawieniu trybu pracy na "auto", pompa ciepła decyduje, kiedy włączyć i wyłączyć podgrzewacz pomocniczy i produkcję ciepła, w zależności od średniej temperatury zewnętrznej. Można także wybrać temperaturę początkową chłodzenia.

W tym menu ustawia się średnie temperatury zewnętrzne.

### UWAGA!

Można nastawić "wyłącz podgrz. pomocn." wyżej niż "wyłącz ogrzewanie".

czas obliczania: Można również ustawić czas (czas obliczania), w którym obliczana jest średnia temperatura. Wybierając 0, zostanie użyta bieżąca temperatura zewnętrzna.

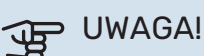

W systemach, gdzie ogrzewanie i chłodzenie używają tych samych rur, wartość "wyłącz ogrzewanie" nie może być większa niż "włącz chłodzenie", jeśli nie ma czujnika chłodzenia/ ogrzewania.

#### MENU 4.9.3 - WARTOŚĆ STOPNIOMINUT

#### wartość bieżąca

Zakres ustawień: -3000 – 3000

#### włącz sprężarkę

Zakres ustawień: -1000 – -30

Wartość domyślna: -60

#### **uruch. inny podgrz. pom.** Zakres ustawień: 100 – 1000

Ustawienie fabryczne: 400

#### różn. między dod. stopn.

Zakres ustawień: 0 – 1000

Ustawienie fabryczne: 100

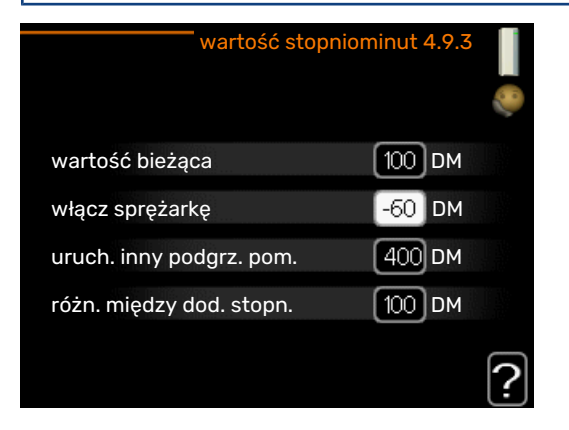

Stopniominuty są jednostką miary bieżącego zapotrzebowania na ogrzewanie w budynku i określają moment włączenia/ wyłączenia sprężarki lub podgrzewacza pomocniczego.

### UWAGA!

Wyższa wartość dla "włącz sprężarkę" spowoduje częstsze uruchamianie sprężarki, zwiększając tym samym jej zużycie. Zbyt niska wartość może skutkować niestabilnością temperatur pomieszczenia.

#### MENU 4.9.4 - ZMIEŃ UST. UŻYTK. NA FABR.

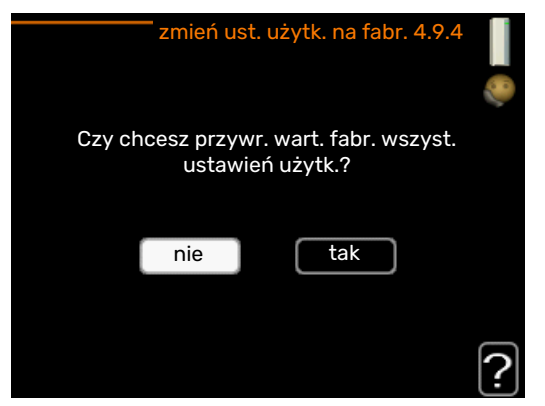

Tutaj można przywrócić wartości fabryczne wszystkich ustawień dostępnych dla użytkownika (w tym menu zaawansowane).

### UWAGA!

Po ustawieniu fabrycznym należy zresetować ustawienia indywidualne, takie jak krzywa grzania.

#### MENU 4.9.5 - HARM. BLOKOWANIA

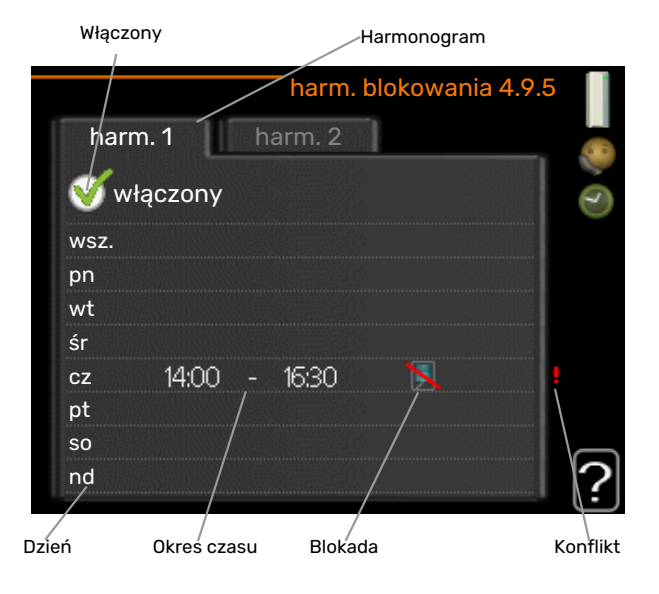

Tutaj można zaprogramować zablokowanie sprężarki na maksymalnie dwa różne okresy czasu.

Kiedy harmonogram jest aktywny, pojawi się symbol blokady w menu głównym na symbolu pompy ciepła.

Harmonogram: Tutaj wybiera się zmieniany okres.

*Włączony:* Tutaj włącza się programowanie wybranego okresu. Wyłączenie nie wpływa na ustawione czasy.

*Dzień:* Tutaj wybiera się, który dzień lub dni tygodnia są objęte harmonogramem. Aby usunąć z harmonogramu określony dzień, należy zresetować czas dla tego dnia, ustawiając godzinę rozpoczęcia taką samą, jak godzina zakończenia. Jeśli zostanie wykorzystany wiersz "wszystkie", wszystkie dni w okresie zostaną ustawione zgodnie z tym wierszem.

*Okres czasu:* Tutaj wybiera się godzinę rozpoczęcia i zakończenia harmonogramu dla wybranego dnia.

Blokowanie: Tutaj wybiera się żądane blokowanie.

*Konflikt:* Jeśli dwa ustawienia kolidują ze sobą, pojawi się czerwony wykrzyknik.

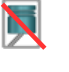

Blokada sprężarki.

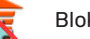

Blokada grzałki zanurzeniowej.

### PORADA!

Aby ustawić podobny harmonogram dla każdego dnia tygodnia, zacznij od wypełnienia pozycji "wszystkie", po czym zmień żądane dni.

## : PORADA!

Ustaw, aby godzina zakończenia wypadała przed godziną rozpoczęcia, dzięki czemu przedział czasowy zakończy się po północy. W takim przypadku harmonogram zakończy się o godzinie zakończenia następnego dnia.

Programowanie zawsze zaczyna się w tym samym dniu, w którym ustawiono godzinę rozpoczęcia.

## UWAGA!

Długotrwała blokada może obniżyć komfort i oszczędność pracy.

# Zaburzenia komfortu cieplnego

W większości przypadków, pompa ciepła wykrywa zakłócenia w pracy i informuje o nich za pomocą alarmów oraz instrukcji na wyświetlaczu. Sprawdź na stronie 38 odpowiednie informacje o zarządzaniu alarmami. Jeśli usterka nie pojawi się na wyświetlaczu lub jeśli wyświetlacz jest wygaszony, można skorzystać z następującej instrukcji usuwania usterek.

### Zarządzanie alarmami

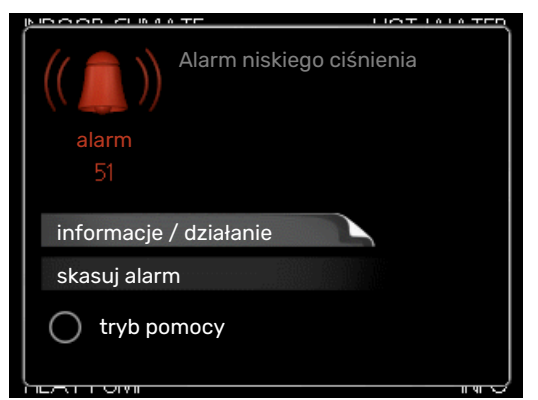

Alarm oznacza, że wystąpiła jakaś usterka, o czym informuje kontrolka stanu zmieniająca kolor z zielonego na czerwony oraz dzwonek alarmowy w okienku informacyjnym.

#### ALARM

Czerwony alarm oznacza, że wystąpiła usterka, której pompa ciepła nie potrafi samodzielnie naprawić. Kręcąc pokrętłem regulacji i naciskając przycisk OK, można wyświetlić typ alarmu i skasować alarm. Pompę ciepła można również ustawić na tryb pomocy.

informacje / działanie Tutaj można przeczytać opis alarmu i uzyskać wskazówki dotyczące usunięcia problemu, który go wywołał.

skasuj alarm W wielu przypadkach wystarczy wybrać "skasuj alarm", aby produkt powrócił do normalnej pracy. Jeśli po wybraniu "skasuj alarm" włączy się zielona kontrolka, przyczyna alarmu została usunięta. Jeśli czerwona kontrolka jest nadal widoczna, a na wyświetlaczu widać menu "alarm", problem występuje nadal. Jeśli alarm znika i występuje ponownie, należy skontaktować się z instalatorem.

tryb pomocy "tryb pomocy" to typ trybu awaryjnego. Oznacza to, że pompa ciepła wytwarza ogrzewanie i/lub ciepłą wodę pomimo występowania problemu. Może to oznaczać, że sprężarka pompy ciepła nie działa. W takim przypadku ogrzewanie i/lub c.w.u. są wytwarzane przez grzałkę zanurzeniową.

### UWAGA!

Aby wybrać tryb pomocy, należy wybrać działanie alarmowe w menu 5.1.4.

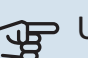

## UWAGA!

Wybranie "tryb pomocy" nie jest równoznaczne z usunięciem problemu, który wywołał alarm. Dlatego kontrolka stanu nadal będzie świecić na czerwono.

Jeśli alarm nie został zresetowany, skontaktuj się z instalatorem, aby dokonał odpowiedniej naprawy.

### UWAGA!

Do uzyskania pomocy technicznej wymagany jest numer seryjny produktu (14 cyfr).

### Usuwanie usterek

Jeśli na wyświetlaczu nie ma informacji o zakłóceniach w pracy, można wykorzystać następujące wskazówki:

#### **CZYNNOŚCI PODSTAWOWE**

Zacznij od sprawdzenia następujących elementów:

- Położenie przełącznika.
- Grupa bezpieczników i bezpiecznik główny budynku.
- · Wyłącznik różnicowo-prądowy budynku.
- · Wyłącznik różnicowo-prądowy pompy ciepła.

#### **NISKA TEMPERATURA LUB BRAK CIEPŁEJ** WODY

- Zbyt niskie ustawienie zaworu mieszajacego (jeśli został zainstalowany).
  - Wyreguluj zawór mieszający.
- Urządzenie F1245PC w nieprawidłowym trybie pracy.
  - Wejdź do menu 4.2. Jeśli wybrano tryb "auto" wybierz wyższą wartość dla "wyłącz podgrz. pomocn." w menu 4.9.2.
  - Jeśli jest wybrany tryb "ręczny", wybierz "podgrz. pom.".
- Wyższe zużycie ciepłej wody.
  - Zaczekaj, aż ciepła woda zostanie podgrzana. Tymczasowo zwiększony wydatek ciepłej wody (tymczasowy luks.) można włączyć w menu 2.1.
- Zbyt niskie ustawienie ciepłej wody.
  - Wejdź do menu 2.2 "tryb komfortowy"i wybierz wyższy tryb komfortu.
- Zbyt niski lub brak priorytetu ciepłej wody.
  - Przejdź do menu 4.9.1 i zwiększ czas, w którym ciepła woda ma mieć priorytet. Pamiętaj, że jeśli zostanie wydłużony czas produkcji c.w.u., czas produkcji ogrzewania ulegnie skróceniu, co może spowodować niższe/niestabilne temperatury pomieszczeń.

#### NISKA TEMPERATURA POMIESZCZENIA

- Zamknięte termostaty w kilku pomieszczeniach.
  - Całkowicie otwórz zawory termostatyczne w maksymalnej liczbie pomieszczeń. Reguluj temperaturę pomieszczenia w menu 1.1 zamiast zakręcać termostaty.

Bardziej szczegółowe informacje na temat optymalnego ustawienia termostatów zawiera sekcja "Wskazówki dotyczące oszczędzania".

- Zbyt niska wartość zadana w automatycznej regulacji ogrzewania.
  - Przejdź do menu 1.1 "temperatura" i przesuń krzywą grzania w górę. Jeśli temperatura pomieszczenia jest niska tylko przy niskiej temperaturze powietrza na zewnątrz, nachylenie krzywej w menu 1.9.1 - "krzywa grzania" należy podnieść.
- Urządzenie F1245PC w nieprawidłowym trybie pracy.
  - Wejdź do menu 4.2. Jeśli wybrano tryb "auto" wybierz wyższą wartość dla "wyłącz ogrzewanie" w menu 4.9.2.
  - Jeśli jest wybrany tryb "ręczny", wybierz "ogrzewanie".
     Jeśli to nie wystarczy, wybierz "podgrz. pom.".
- Zbyt niski lub brak priorytetu ogrzewania.
  - Przejdź do menu 4.9.1i zwiększ czas, w którym ogrzewanie ma mieć priorytet. Pamiętaj, że jeśli zostanie wydłużony czas produkcji ogrzewania, czas produkcji c.w.u. ulegnie skróceniu, co może spowodować mniejszą ilość ciepłej wody.
- Włączony tryb urlopowy w menu 4.7.
  - Wejdź do menu 4.7 i zaznacz "Wył.".
- Włączono zewnętrzny przełącznik zmiany temperatury pomieszczenia.
  - Sprawdź przełączniki zewnętrzne.
- Powietrze w systemie grzewczym.
  - Odpowietrz system grzewczy .
- Zamknięte zawory do systemu grzewczego.
  - Otwórz zawory (skontaktuj się z instalatorem, aby je zlokalizować).

#### WYSOKA TEMPERATURA POMIESZCZENIA

- Zbyt wysoka wartość zadana w automatycznej regulacji ogrzewania.
  - Przejdź do menu 1.1 "temperatura" i zmniejsz przesunięcie krzywej grzania. Jeśli temperatura pomieszczenia jest wysoka tylko przy niskiej temperaturze powietrza na zewnątrz, nachylenie krzywej w menu 1.9.1 - "krzywa grzania" należy obniżyć.
- Włączono zewnętrzny przełącznik zmiany temperatury pomieszczenia.
  - Sprawdź przełączniki zewnętrzne.

#### NIESTABILNA TEMPERATURA POMIESZCZENIA.

- Nieprawidłowe ustawienie krzywej grzania.
  - Dostosuj krzywą grzania w menu 1.9.1
- Zbyt wysoka wartość zadana w "dT przy DOT"..
  - Wezwij instalatora!
- · Nierównomierny przepływ przez grzejniki.
  - Wezwij instalatora!

#### **NISKIE CIŚNIENIE W UKŁADZIE**

- Zbyt mało wody w systemie grzewczym.
  - Napełnij system grzewczy wodą i sprawdź szczelność.
     W przypadku wielokrotnego napełniania, skontaktuj się z instalatorem.

#### SPRĘŻARKA NIE URUCHAMIA SIĘ

Nie ma zapotrzebowania na ogrzewanie, ciepłą wodę ani chłodzenie.

 F1245PC nie wymaga ogrzewania, ciepłej wody ani chłodzenia.

Sprężarka zablokowana z powodu problemu z temperaturą.

 Zaczekaj, aż temperatura znajdzie się w zakresie roboczym produktu.

Nie upłynął minimalny czas między kolejnymi uruchomieniami sprężarki.

 Zaczekaj co najmniej 30 minut i sprawdź, czy sprężarka uruchomiła się.

Włączył się alarm.

• Postępuj według instrukcji na wyświetlaczu.

Wybrano opcję "tylko pod pom".

• Przełącz na "auto" lub "ręczny" w menu 4.2 - "tryb pracy".

#### DZIWNE ODGŁOSY Z GRZEJNIKÓW

- Zakręcone termostaty w pomieszczeniach i nieprawidłowo ustawiona krzywa grzania.
  - Całkowicie otwórz zawory termostatyczne w maks.
     liczbie pomieszczeń. Wyreguluj krzywą grzania w menu
     1.1 zamiast zakręcać termostaty.
- Zbyt duża ustawiona prędkość pompy obiegowej.
  - Wezwij instalatora!
- · Nierównomierny przepływ przez grzejniki.
  - Wezwij instalatora!

#### SŁYCHAĆ BULGOTANIE

Ta część rozdziału dotyczącego usuwania usterek ma zastosowanie tylko, jeśli zainstalowano wyposażenie dodatkowe NIBE FLM.

- Zbyt mało wody w wężu skroplin.
  - Uzupełnij wodą wąż skroplin.

- · Zablokowany wąż skroplin.
  - Sprawdź i wyreguluj wąż skroplin.

### Tylko pod pom

Jeśli nie można usunąć usterki ani ogrzać budynku, czekając na pomoc można wznowić pracę pompy ciepła w trybie "tylko pod pom". Oznacza to, że pompa ciepła wykorzystuje tylko podgrzewacz pomocniczy do ogrzewania budynku.

#### PRZEŁĄCZANIE POMPY CIEPŁA W TRYB PODGRZEWACZA POMOCNICZEGO

- 1. Przejdź do menu 4.2 "tryb pracy".
- 2. Zaznacz "tylko pod pom" za pomocą pokrętła, a następnie naciśnij przycisk OK.
- 3. Wróć do głównego menu, naciskając przycisk Wstecz.

## Dane techniczne

Szczegółowe dane techniczne tego produktu można znaleźć w instrukcji montażu (biawar.com.pl).

## Słowniczek

#### **CHŁODZENIE PASYWNE**

Patrz "System chłodzenia".

#### CIEPŁA WODA UŻYTKOWA

Woda używana np. do kąpieli.

#### **CZAS FILTROWANIA**

Wskazuje czas obliczania średniej temperatury zewnętrznej.

#### **CZUJNIK POKOJOWY**

Czujnik zainstalowany w pomieszczeniu, który informuje pompę ciepła o panującej w nim temperaturze.

#### **CZUJNIK POZIOMU**

Wyposażenie dodatkowe, które monitoruje poziom w naczyniu wzbiorczym i generuje alarm, gdy poziom jest zbyt niski.

#### CZUJNIK TEMPERATURY ZEWNĘTRZNEJ

Czujnik zainstalowany na zewnątrz, który informuje pompę ciepła o temperaturze zewnętrznej.

#### CZYNNIK CHŁODNICZY

Substancja krążąca w obiegu zamkniętym w pompie ciepła, która paruje i skrapla się pod wpływem zmian ciśnienia. Podczas parowania czynnik chłodniczy pochłania, a podczas skraplania oddaje energię cieplną.

#### **CZYNNIK GRZEWCZY**

Gorąca ciecz, przeważnie zwykła woda, która jest wysyłana z pompy ciepła do systemu grzewczego budynku w celu jego ogrzewania. Czynnik grzewczy podgrzewa także c.w.u. w zasobniku z wężownicą.

#### CZYNNIK OBIEGU DOLNEGO ŹRÓDŁA

Niezamarzająca ciecz, np. wodny roztwór etanolu lub glikolu, która transportuje energię cieplną ze źródła ciepła (skały/ gruntu/ wody) do pompy ciepła.

#### DODATKOWY POBÓR PRĄDU

To energia elektryczna, którą dodatkowo zużywa np. grzałka zanurzeniowa w najzimniejsze dni roku, aby pokryć zapotrzebowanie na ogrzewanie, którego nie może zaspokoić pompa ciepła.

#### GRZEJNIK

Termin określający element grzejny. Zwykle wymaga napełnienia wodą, aby mógł działać z F1245PC.

#### **KLIMAKONWEKTOR**

Rodzaj konwektora, lecz z dodatkowym wentylatorem, który wdmuchuje ciepłe lub zimne powietrze do pomieszczeń.

#### KOLEKTOR

Wąż, w którym czynnik dolnego źródła krąży w obiegu zamkniętym między źródłem ciepła i pompą ciepła.

#### KONWEKTOR

Działa w taki sam sposób, jak grzejnik, a różnica polega na tym, że powietrze jest wydmuchiwane. Oznacza to, że konwektor może służyć do ogrzewania lub chłodzenia pomieszczeń.

#### **KRZYWA GRZANIA**

Krzywa grzania określa, jakie ciepło ma być wytwarzane przez pompę ciepła odpowiednio do temperatury zewnętrznej. Wybór wysokiej wartości informuje pompę ciepła, że musi wyprodukować dużo ciepła, kiedy na zewnątrz jest zimno, aby uzyskać odpowiednią temperaturę pokojową.

#### NACZYNIE PRZEPONOWE

Zbiornik z czynnikiem obiegu dolnego źródła lub czynnikiem grzewczym, który wyrównuje ciśnienie w obu instalacjach.

#### NACZYNIE WZBIORCZE

Częściowo przezroczysty zbiornik z czynnikiem grzewczym, który wyrównuje ciśnienie w instalacji. Kiedy temperatura czynnika dolnego źródła rośnie lub spada, ciśnienie w instalacji ulega zmianie, podobnie jak poziom w naczyniu wzbiorczym.

#### **OBLICZONA TEMPERATURA ZASILANIA**

Temperatura, jakiej według obliczeń pompy ciepła, wymaga system grzewczy dla zapewnienia optymalnej temperatury w budynku. Im niższa jest temperatura zewnętrzna, tym wyższa obliczona temperatura zasilania.

#### PAROWNIK

Wymiennik ciepła, gdzie paruje czynnik chłodniczy, pozyskując energię cieplną z czynnika obiegu dolnego źródła, który w rezultacie ulega schłodzeniu.

#### PODGRZEWACZ POMOCNICZY

Dodatkowe ciepło to ciepło wytworzone oprócz ciepła dostarczonego przez sprężarkę w pompie ciepła. Podgrzewaczami dodatkowymi mogą być, na przykład, grzałka zanurzeniowa, grzałka elektryczna, piec na gaz/ olej/ pellety/ drewno lub moduł ciepłowniczy.

#### **POMPA OBIEGOWA**

Pompa, która zapewnia obieg cieczy w rurociągu.

#### POWRÓT Z C.O.

Rura, w której woda jest transportowana z powrotem do pompy ciepła z systemu grzewczego budynku (grzejników/ ogrzewania podłogowego).

#### PRESOSTAT

Presostat generuje alarm i/lub wyłącza sprężarkę, jeśli w instalacji powstanie niedozwolone ciśnienie. Presostat wysokiego ciśnienia załącza się, jeśli ciśnienie skraplania jest zbyt wysokie. Presostat niskiego ciśnienia załącza się, jeśli ciśnienie parowania jest zbyt niskie.

#### SKRAPLACZ

Wymiennik ciepła, gdzie czynnik chłodniczy w postaci gorącego gazu skrapla się (schłodzony i zamienia się w ciecz) i oddaje energię cieplną do systemu grzewczego budynku i instalacji c.w.u.

#### SPRAWNOŚĆ

Wskaźnik wydajności pompy ciepła. Im wyższa wartość, tym lepiej.

#### **SPRĘŻARKA**

Spręża czynnik chłodniczy w stanie gazowym, powodując wzrost ciśnienia i temperatury.

#### STRONA CZYNNIKA GRZEWCZEGO

Rurociągi do systemu grzewczego budynku i skraplacza stanowią stronę czynnika grzewczego.

#### STRONA CZYNNIKA OBIEGU DOLNEGO ŹRÓDŁA

Stronę czynnika obiegu dolnego źródła stanowi np. kolektor gruntowy, ewentualne odwierty i parownik.

#### SYSTEM CHŁODZENIA (FREE COOLING)

Zimny czynnik obiegu dolnego źródła z kolektora/ odwiertu służy do chłodzenia pomieszczeń.

#### SYSTEM GRZEWCZY

System grzewczy może być także nazywany systemem grzewczo-chłodniczym. Budynek jest chłodzony lub ogrzewany za pomocą grzejników, instalacji podłogowej lub klimakonwektorów.

#### ŚREDNIA TEMPERATURA ZEWNĘTRZNA (DOT)

Średnia temperatura zewnętrzna różni się w zależności od miejsca zamieszkania. Im niższa średnia temperatura zewnętrzna, tym mniejszą wartość należy ustawić przy "wyborze krzywej grzania".

#### **TEMP. POWROTU**

Temperatura wody powracającej do pompy ciepła po uwolnieniu energii cieplnej do grzejników/ ogrzewania podłogowego.

#### **TEMPERATURA ZASILANIA**

Temperatura podgrzanej wody, dostarczanej przez pompę ciepła do systemu grzewczego. Im niższa jest temperatura zewnętrzna, tym wyższa staje się temperatura zasilania.

#### **TRYB AWARYJNY**

Tryb, który można wybrać za pomocą przełącznika w razie usterki, powodując tym samym wyłączenie sprężarki. Kiedy pompa ciepła jest w trybie awaryjnym, budynek i/lub ciepła woda są ogrzewane przez podgrzewacz pomocniczy.

#### WĘŻOWNICA ŁADUJĄCA

Wężownica ładująca podgrzewa c.w.u. (wodę wodociągową) w ogrzewaczu c.w.u. zawierającym ogrzaną wodę (czynnik grzewczy).

#### WSPÓŁCZYNNIK EFEKTYWNOŚCI CIEPLNEJ

Wartość, która informuje, ile energii cieplnej oddaje pompa ciepła w stosunku do energii elektrycznej, jaką potrzebuje, aby działać. Inne określenie to COP.

#### WSPÓŁCZYNNIK WYDAJNOŚCI (COP)

Jeśli pompa ciepła ma współczynnik COP 5, oznacza to, że użytkownik płaci tylko za jedną piątą zapotrzebowania na ogrzewanie. Jest to wydajność pompy ciepła. Jest ona mierzona przy różnych wartościach pomiarów, np.: 0 / 35, gdzie 0 podaje w stopniach temperaturę doprowadzonego czynnika obiegu dolnego źródła, a 35 podaje w stopniach temperaturę zasilania.

#### WYMIENNIK CIEPŁA

Urządzenie, które przenosi energię cieplną z jednego czynnika do drugiego, nie mieszając ich. Inne przykłady wymienników ciepła to parowniki i skraplacze.

#### ZABURZENIA KOMFORTU CIEPLNEGO

Zaburzenia komfortu cieplnego to niepożądane zmiany temperatury CWU/ pomieszczenia, np. jeśli temperatura CWU jest zbyt niska lub temperatura pomieszczenia nie jest na żądanym poziomie.

Zaburzenie komfortu oznacza czasami usterkę w pompie ciepła.

W większości przypadków, pompa ciepła wykrywa zakłócenia w pracy i informuje o nich za pomocą alarmów oraz instrukcji na wyświetlaczu.

#### ZASILANIE (WYJŚCIE) C.O.

Rura, w której podgrzana woda jest transportowana z pompy ciepła do systemu grzewczego budynku (grzejników/ ogrzewania podłogowego).

#### ZASOBNIK C.W.U.

Zbiornik, w którym podgrzewana jest woda kranowa. Jest umieszczony we wnętrzu pompy ciepła, lecz w przypadku dużego zapotrzebowania na CWU może zostać zainstalowany dodatkowy podgrzewacz CWU.

#### ZASOBNIK Z WĘŻOWNICĄ

Zasobnik c.w.u. z wężownicą. Woda w wężownicy podgrzewa wodę w zasobniku.

#### ZAWÓR BEZPIECZEŃSTWA

Zawór, który otwiera się i uwalnia niewielką ilość cieczy, jeśli ciśnienie nadmiernie wzrośnie.

#### ZAWÓR MIESZAJĄCY

Zawór, który miesza zimną i ciepłą wodę opuszczającą podgrzewacz.

#### ZAWÓR ROZPRĘŻNY

Zawór, który obniża ciśnienie czynnika chłodniczego, co w rezultacie powoduje obniżenie jego temperatury.

#### ZAWÓR TRÓJDROGOWY

Zawór, który może wysyłać ciecz w dwóch kierunkach. Zawór trójdrogowy, który umożliwia wysyłanie cieczy do systemu grzewczego, kiedy pompa ciepła produkuje ciepło na potrzeby ogrzewania budynku, oraz do podgrzewacza CWU, w momencie gdy pompa ciepła produkuje CWU.

## Indeks

#### A

Alarm, 38

#### D

Dane instalacyjne, 4 Dane techniczne, 41 Działanie pompy ciepła, 7

#### F

F1245PC – do usług, 13 Regulacja pompy ciepła, 26 Ustawianie temperatury pomieszczenia, 13 Ustawianie wydatku c.w.u., 22 Wyświetlanie informacji, 24

#### I

Informacje dotyczące bezpieczeństwa, 5 Symbole, 5

#### K

Konserwacja F1245PC Przeglądy okresowe, 12 Wskazówki dotyczące oszczędzania, 12 Kontakt z F1245PC, 8 Podawane informacje, 8 System menu, 9 Wyświetlacz, 8 Kontrolka stanu, 8

#### м

Menu Pomoc, 11

#### N

Numer seryjny, 5

#### 0

Okienko informacyjne, 8

#### Ρ

Pobór mocy, 12 Podawane informacje, 8 Kontrolka stanu, 8 Okienko informacyjne, 8 Pokrętło regulacji, 8 Pompa ciepła – serce budynku, 7 Praca, 10 Przeglądy okresowe, 12 Przewijanie okien, 11 Przycisk OK, 8 Przycisk Wstecz, 8

#### R

Regulacja pompy ciepła, 26

#### S

Słowniczek, 42 Symbole, 5 System menu, 9 Menu Pomoc, 11 Praca, 10 Przewijanie okien, 11 Ustawianie wartości, 10 Używanie klawiatury wirtualnej, 11 Wybór menu, 10 Wybór opcji, 10

#### T

Tylko pod. pom., 40

#### U

Ustawianie temperatury pomieszczenia, 13 Ustawianie wartości, 10 Ustawianie wydatku c.w.u., 22 Usuwanie usterek, 38 Używanie klawiatury wirtualnej, 11 W Ważne informacje, 4 Dane instalacyjne, 4 Informacje dotyczące bezpieczeństwa, 5 Numer serviny, 5 Wskazówki dotyczące oszczędzania, 12 Pobór mocy, 12 Wybór menu, 10 Wybór opcji, 10 Wyłącznik, 8 Wyświetlacz, 8 Kontrolka stanu, 8 Pokrętło regulacji, 8 Przycisk OK, 8 Przycisk Wstecz, 8 Wyłącznik, 8

#### z

Wyświetlacz, 8

Wyświetlanie informacji, 24

Zaburzenia komfortu cieplnego, 38 Alarm, 38 Usuwanie usterek, 38 Zarządzanie alarmami, 38 Zaburzenie komfortu Tylko podgrzewacz pomocniczy, 40 Zarządzanie alarmami, 38

### Informacje kontaktowe

#### **AUSTRIA**

KNV Energietechnik GmbH Gahberggasse 11, 4861 Schörfling Tel: +43 (0)7662 8963-0 mail@knv.at knv.at

#### FINLAND

NIBE Energy Systems Oy Juurakkotie 3, 01510 Vantaa Tel: +358 (0)9 274 6970 info@nibe.fi nibe.fi

#### **GREAT BRITAIN**

NIBE Energy Systems Ltd 3C Broom Business Park, Bridge Way, S41 9QG Chesterfield Tel: +44 (0)330 311 2201 info@nibe.co.uk nibe.co.uk

#### POLAND

NIBE-BIAWAR Sp. z o.o. Al. Jana Pawla II 57, 15-703 Bialystok Tel: +48 (0)85 66 28 490 biawar.com.pl

#### **CZECH REPUBLIC**

Družstevní závody Dražice - strojírna s.r.o. Dražice 69, 29471 Benátky n. Jiz. Tel: +420 326 373 801 nibe@nibe.cz nibe.cz

#### FRANCE

NIBE Energy Systems France SAS Zone industrielle RD 28 Rue du Pou du Ciel, 01600 Reyrieux Tél: 04 74 00 92 92 info@nibe.fr nibe.fr

#### NETHERLANDS

NIBE Energietechniek B.V. Energieweg 31, 4906 CG Oosterhout Tel: +31 (0)168 47 77 22 info@nibenl.nl nibenl.nl

#### SWEDEN

NIBE Energy Systems Box 14 Hannabadsvägen 5, 285 21 Markaryd Tel: +46 (0)433-27 30 00 info@nibe.se nibe.se

#### DENMARK

Vølund Varmeteknik A/S Industrivej Nord 7B, 7400 Herning Tel: +45 97 17 20 33 info@volundvt.dk volundvt.dk

#### GERMANY

NIBE Systemtechnik GmbH Am Reiherpfahl 3, 29223 Celle Tel: +49 (0)5141 75 46 -0 info@nibe.de nibe.de

#### NORWAY

ABK-Qviller AS Brobekkveien 80, 0582 Oslo Tel: (+47) 23 17 05 20 post@abkqviller.no nibe.no

#### SWITZERLAND

NIBE Wärmetechnik c/o ait Schweiz AG Industriepark, CH-6246 Altishofen Tel. +41 (0)58 252 21 00 info@nibe.ch nibe.ch

W przypadku krajów nie wymienionych na tej liście, należy kontaktować się z firmą NIBE Sweden lub odwiedzić stronę nibe.eu, aby uzyskać dodatkowe informacje.

NIBE Energy Systems Hannabadsvägen 5 Box 14 SE-285 21 Markaryd info@nibe.se nibe.eu UHB PL 2451-1831475

To publikacja firmy NIBE Energy Systems. Wszystkie ilustracje produktów, fakty i dane bazują na informacjach dostępnych w czasie zatwierdzenia publikacji.

Firma NIBE Energy Systems nie ponosi odpowiedzialności za błędy techniczne lub drukarskie w niniejszej publikacji.

©2025 NIBE ENERGY SYSTEMS

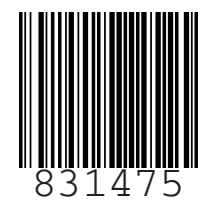